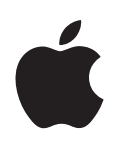

# iPod touch Oversigt over funktioner

# Indholdsfortegnelse

| Kapitel 1 | 4<br>4<br>5<br>10                      | Introduktion<br>Hvad du behøver<br>Indstille iPod touch<br>Lægge musik, videoer og andet indhold på iPod touch<br>Afmontere iPod touch fra computeren                                         |
|-----------|----------------------------------------|----------------------------------------------------------------------------------------------------|
| Kapitel 2 | 11<br>11<br>13<br>16<br>22<br>23<br>24 | <b>Grundtræk</b><br>Kast et blik på iPod touch<br>Hjemmeskærm<br>Knapper og berøringsfølsom skærm på iPod touch<br>Oprette forbindelse til Internet<br>Oplade batteriet<br>Rengøre iPod touch |
| Kapitel 3 | 25<br>25<br>26<br>32<br>34<br>35       | <b>Musik og video</b><br>Synkronisere indhold fra dit iTunes-bibliotek<br>Afspille musik<br>Se videoer<br>Indstille et interval til vågeblus<br>Ændre knapperne på musikskærmen               |
| Kapitel 4 | 36<br>36<br>37<br>39                   | <b>Fotografier</b><br>Synkronisere fotografier fra computeren<br>Vise fotografier<br>Bruge et fotografi som baggrund                                                                          |
| Kapitel 5 | 41<br>41<br>44<br>45<br>46<br>46       | <b>iTunes Wi-Fi Music Store</b><br>Gennemse og søge<br>Købe sange og album<br>Synkronisere købt indhold<br>Kontrollere indkøb<br>Ændre oplysninger om din iTunes Store-konto                  |

| Kapitel 6   | 47 | Programmer                                      |
|-------------|----|-------------------------------------------------|
|             | 47 | Safari                                          |
|             | 52 | Kalender                                        |
|             | 55 | Mail                                            |
|             | 60 | Kontakter                                       |
|             | 62 | YouTube                                         |
|             | 65 | Værdipapirer                                    |
|             | 66 | Kort                                            |
|             | 71 | Vejr                                            |
|             | 72 | Ur                                              |
|             | 74 | Kalkulator                                      |
|             | 75 | Noter                                           |
| Kapitel 7   | 76 | Indstillinger                                   |
|             | 76 | Wi-Fi                                           |
|             | 77 | Lysstyrke                                       |
|             | 78 | Generelt                                        |
|             | 81 | Musik                                           |
|             | 82 | Video                                           |
|             | 83 | Fotografier                                     |
|             | 83 | Mail                                            |
|             | 85 | Safari                                          |
|             | 87 | Kontakter                                       |
|             | 87 | Nulstille og overføre iPod touch-indstillinger  |
| Appendiks A | 88 | Gode råd og fejlfinding                         |
|             | 88 | Generelle forslag                               |
|             | 91 | Opdatere og gendanne software til iPod touch    |
|             | 92 | Bruge funktioner til handicappede på iPod touch |

Appendiks B 93 Flere oplysninger samt service og support

# Introduktion

# 1

For at undgå skader skal du læse alle instruktionerne i denne håndbog og oplysningerne om sikkerhed i den *Vejledning med vigtige produktoplysninger*, der findes på www.apple.com/dk/support/manuals/ipod, før du begynder at bruge iPod touch.

# Hvad du behøver

/!\

Før du kan bruge iPod touch, skal du have følgende:

- En Mac eller pc med en USB 2.0-port og et af følgende operativsystemer:
  - Mac OS X version 10.4.10 eller en nyere version
  - Windows XP Home eller Professional med Service Pack 2 eller en nyere version
  - Windows Vista Home Premium, Business, Enterprise eller Ultimate
- iTunes 7.6 eller en nyere version, som kan hentes fra www.apple.com/dk/itunes/download
- En iTunes Store-konto (så du kan købe musik via Wi-Fi)
- En Internetforbindelse

# Indstille iPod touch

Før du kan bruge funktionerne i iPod touch, skal du bruge iTunes til at indstille iPod touch. Du kan også registrere iPod touch og oprette en iTunes Store-konto (tilgængelig i nogle lande), hvis du ikke allerede har en.

#### Indstille iPod touch

- 1 Hent og installer den nyeste version af iTunes fra www.apple.com/dk/itunes.
- 2 Slut iPod touch til en USB 2.0-port på din Mac eller pc vha. det medfølgende kabel.

USB-porten på tastaturet leverer ikke strøm nok. Medmindre der er en USB 2.0-port med stor kapacitet på tastaturet, skal du slutte iPod touch til en USB 2.0-port på computeren.

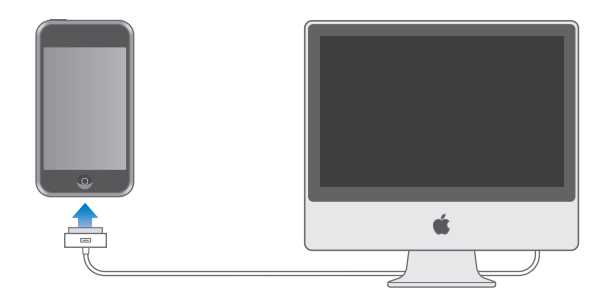

3 Følg instruktionerne på skærmen i iTunes for at indstille iPod touch og synkronisere musik, video, fotografier og andet indhold.

Computeren skal være forbundet med Internet.

Som standard synkroniserer iTunes automatisk alle sange og videoer i iTunes-biblioteket til iPod touch. Hvis der er mere indhold i biblioteket, end der er plads til på iPod touch, viser iTunes en advarsel om, at dit indhold ikke kan synkroniseres. Du skal bruge iTunes til at vælge nogle af dine sange, videoer eller andet indhold, som du vil synkronisere. I det følgende afsnit kan du læse, hvordan du gør.

# Lægge musik, videoer og andet indhold på iPod touch

Med sin fantastiske lydkvalitet og smukke 3,5" brede skærm giver iPod touch dig mulighed for at nyde musik, videoer, fotografier m.m. Du lægger medier og andet indhold på iPod touch ved at slutte iPod touch til computeren og bruge iTunes til at synkronisere dit iTunes-bibliotek og andre oplysninger på computeren.

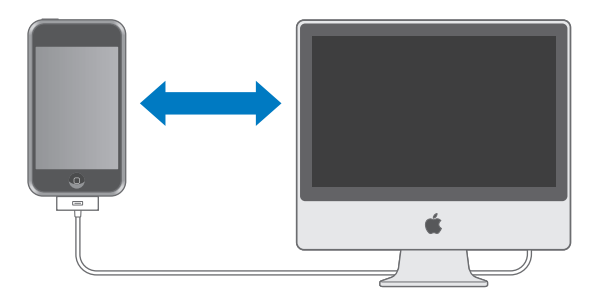

Du kan indstille iTunes til at synkronisere nogle af eller alle de følgende emner:

- Musik og lydbøger
- Film
- Tv-udsendelser

- Podcasts
- Fotografier
- Kontakter navne, telefonnumre, adresser, e-postadresser osv.
- Kalendere aftaler og begivenheder
- Indstillinger til e-postkonto
- Bogmærker til websider

Musik, film, tv-udsendelser og podcasts synkroniseres fra dit iTunes-bibliotek. Hvis du ikke allerede har indhold i iTunes, kan du med iTunes Store (en del af iTunes, der er tilgængelig i nogle lande) nemt købe eller abonnere på indhold og overføre det til iTunes. Du kan også få musik ind i iTunes fra dine cd'er. Du kan læse om iTunes og iTunes Store ved at åbne iTunes og vælge Hjælp > iTunes-hjælp.

Fotografier, kontakter, kalendere og bogmærker til websider synkroniseres fra programmer på din computer som beskrevet nedenfor.

Indstillingerne til din e-postkonto synkroniseres kun fra computerens e-postprogram til iPod touch. Derfor kan du ændre dine e-postkonti på iPod touch, uden at det får betydning for kontoindstillingerne på computeren.

Du kan indstille iPod touch til kun at synkronisere med en del af det, der er på computeren. Du kan f.eks. synkronisere visse spillelister, den nyeste film, du ikke har set, de nyeste episoder af dine tv-yndlingsudsendelser og alle uafspillede podcasts. Med synkroniseringsindstillingerne kan du nemt få det, du vil have, på din iPod touch. Du kan altid justere synkroniseringsindstillinger, når iPod touch er forbundet med computeren.

*Vigtigt:* Du kan ikke tilslutte og synkronisere mere end en iPod ad gangen. Afmonter den ene, før du tilslutter den anden. Du skal logge ind på din egen brugerkonto på computeren, før du tilslutter iPod touch. Hvis du synkroniserer mere end en iPod med den samme brugerkonto på en pc, skal du bruge de samme synkroniseringsindstillinger til dem alle.

#### Synkronisere iPod touch

Du bruger vinduet med indstillinger til iPod touch i iTunes til at vælge det iTunesindhold og andre oplysninger, som skal synkroniseres til iPod touch.

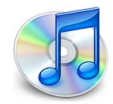

#### Synkronisere iPod touch

1 Slut iPod touch til computeren, og åbn iTunes (hvis det ikke åbnes automatisk).

USB-porten på tastaturet leverer ikke strøm nok. Du skal slutte iPod touch til en USB 2.0-port på computeren, medmindre der er en USB 2.0-port med stor kapacitet i tastaturet.

- 2 Vælg iPod touch på kildelisten i iTunes (til venstre under Enheder).
- 3 Konfigurer synkroniseringsindstillinger i alle indstillingsvinduerne.
- 4 Klik på Anvend i nederste højre hjørne af skærmen.

De følgende afsnit indeholder en oversigt over alle indstillingsvinduerne til iPod touch. Du kan få flere oplysninger, hvis du åbner iTunes og vælger Hjælp > iTunes-hjælp.

|        | Resume                                          | Musik                        | Film                     | Tv-udsendelser                                                                   | Podcasts           | Fotografier  | Info      |  |
|--------|-------------------------------------------------|------------------------------|--------------------------|----------------------------------------------------------------------------------|--------------------|--------------|-----------|--|
| iPod   |                                                 |                              |                          |                                                                                  |                    |              |           |  |
|        | 4                                               | So                           | Ka<br>ftwarev<br>Serieni | Navn: iPod touch<br>pacitet: 14,64 GB<br>version: 1.1.3 (med<br>ummer: A12345678 | softwareopd<br>890 | latering)    |           |  |
| Versio | on                                              |                              |                          |                                                                                  |                    |              |           |  |
|        | iPod-software er ajou<br>igen den 15/1/08.      | ur. iTunes se                | oger aut                 | omatisk efter en ope                                                             | datering           | Søg efter op | odatering |  |
|        | Hvis du har probleme<br>indstillinger ved at kl | er med iPod,<br>likke på Gen | kan du<br>dan.           | gendanne dens orig                                                               | ginale             | Genda        | an        |  |
| Valg   |                                                 |                              |                          |                                                                                  |                    |              |           |  |
|        |                                                 | 🗹 Åbn iTur                   | nes, når                 | denne iPod er tilslu                                                             | ttet               |              |           |  |
|        |                                                 | 🔲 Synkroni                   | iser kun                 | valgte sange og vid                                                              | eoer               |              |           |  |
|        |                                                 | Administ                     | trer mus                 | sik og videoer manu                                                              | elt                |              |           |  |
|        |                                                 |                              |                          |                                                                                  |                    |              |           |  |
|        |                                                 |                              |                          |                                                                                  |                    |              |           |  |
|        |                                                 |                              |                          |                                                                                  |                    |              |           |  |

#### **Vinduet Resume**

Vælg "Åbn iTunes, når denne iPod tilsluttes", hvis iTunes automatisk skal åbne og synkronisere iPod touch, hver gang du slutter den til computeren. Fravælg denne mulighed, hvis du kun vil synkronisere ved at klikke på knappen Synkroniser i iTunes. Der findes flere oplysninger om, hvordan du forhindrer automatisk synkronisering, på side 9.

Vælg "Synkroniser kun valgte sange og videoer", hvis du kun vil synkronisere emner, der er valgt i iTunes-biblioteket.

Vælg "Administrer musik og videoer manuelt", hvis du vil slå synkronisering fra i vinduerne med indstillinger til musik, film og tv-udsendelser.

#### Vinduerne Musik, Film, Tv-udsendelser og Podcasts

Brug disse vinduer til at vælge det indhold i iTunes-biblioteket, som skal synkroniseres. Du kan synkronisere al musik, alle film, tv-udsendelser og podcasts eller vælge de spillelister og emner, du vil have på iPod touch. Lydbøger og musikvideoer synkroniseres sammen med musik.

Hvis du vil se lejede film på iPod touch, skal du overføre dem til iPod touch vha. vinduet Film i iTunes.

Hvis der ikke er plads nok på iPod touch til det valgte indhold, spørger iTunes, om du vil oprette en speciel spilleliste og indstille den til synkronisering med iPod touch. Derefter udfylder iTunes spillelisten med tilfældigt udvalgte emner.

#### **Vinduet Fotografier**

Du kan synkronisere fotografier fra iPhoto 4.0.3 eller en nyere version på en Mac eller fra Adobe Photoshop Album 2.0 eller en nyere version og Adobe Photoshop Elements 3.0 eller en nyere version på en pc. Du kan også synkronisere fotografier fra alle mapper på computeren, som indeholder billeder.

#### Infovinduet

I Infovinduet kan du konfigurere indstillinger til synkronisering af kontakter, kalendere og bogmærker til webbrowseren.

#### Kontakter

Du kan synkronisere kontakter med programmer som Mac OS X Adressebog, Microsoft Entourage og Yahoo! Address Book på en Mac og med Yahoo! Address Book, Windowsadressebog (Outlook Express) og Microsoft Outlook 2003 eller 2007 på en pc. (På en Mac kan du synkronisere kontakter på computeren med flere programmer. På en pc kan du kun synkronisere kontakter med et program.)

Hvis du synkroniserer med Yahoo! Address Book, skal du bare klikke på Konfigurer for at skrive de nye log ind-oplysninger, når du skifter Yahoo!-id eller -adgangskode efter at have indstillet synkronisering.

*Bemærk:* Ved synkronisering slettes der ingen kontakter i Yahoo! Address Book, som indeholder en Messenger-id, selvom du har slettet kontakten fra din adressebog på computeren. Du sletter en kontakt med en Messenger-id ved at logge ind på din Yahoo!-konto og slette den pågældende kontakt vha. Yahoo! Address Book via Internet.

#### Kalendere

Du kan synkronisere kalendere fra programmer som iCal og Microsoft Entourage på en Mac og Microsoft Outlook på en pc. (På en Mac kan du synkronisere kalendere på computeren med flere programmer. På en pc kan du kun synkronisere kalendere med et program.)

#### Mail-konti

Du kan synkronisere indstillinger til din e-postkonto fra Mail på en Mac og fra Microsoft Outlook 2003 eller 2007 eller Outlook Express på en pc. Kontoindstillinger overføres kun fra computeren til iPod touch. De ændringer, du foretager i en e-postkonto på iPod touch, får ingen betydning for kontoen på computeren.

Adgangskoden til din Yahoo!-epostkonto arkiveres ikke på computeren. Hvis du synkroniserer en Yahoo!-epostkonto, skal du skrive adgangskoden på iPod touch. Vælg Indst. > Mail på hjemmeskærmen, vælg din Yahoo!- konto, og skriv derefter adgangskoden i adgangskodefeltet.

#### Webbrowser

Du kan synkronisere bogmærker fra Safari på en Mac og fra Safari eller Microsoft Internet Explorer på en pc.

#### Avanceret

Med disse muligheder kan du erstatte oplysninger på iPod touch med oplysningerne på din computer ved næste synkronisering.

#### Forhindre automatisk synkronisering

Du kan forhindre, at iPod touch synkroniseres automatisk, hvis du hellere vil tilføje emner manuelt, eller hvis du slutter iPod touch til en anden computer end den, du synkroniserer med.

#### Slå automatisk synkronisering af iPod touch fra

 Slut iPod touch til computeren, vælg iPod touch på kildelisten i iTunes (til venstre under Enheder), og klik på fanen Resume. Fravælg muligheden "Åbn iTunes, når denne iPod er tilsluttet". Du kan stadig bruge iTunes til at synkronisere manuelt ved at klikke på knappen Synkroniser.

#### Forhindre automatisk synkronisering en gang uden at ændre indstillinger

 Åbn iTunes. Når du derefter slutter iPod touch til computeren, skal du trykke på og holde Kommando-Alternativ (hvis du bruger en Mac) eller Skift-Ctrl nede (hvis du bruger en pc), indtil iPod touch vises på kildelisten i iTunes (til venstre under Enheder).

#### Synkronisere manuelt

Vælg iPod touch på kildelisten i iTunes, og klik på Synkroniser nederst til højre i vinduet.
 Eller klik på Anvend, hvis du har ændret nogle synkroniseringsindstillinger.

# Afmontere iPod touch fra computeren

Medmindre iPod touch synkroniserer med computeren, kan du altid afmontere den fra computeren.

Når iPod touch synkroniserer med computeren, viser den "Synkronisering i gang". Hvis du afmonterer iPod touch, før den er færdig med at synkronisere, overføres nogle data måske ikke. Når iPod touch er færdig med synkroniseringen, viser iTunes "Synkronisering af iPod er færdig".

Du annullerer synkroniseringen, så du kan afmontere iPod touch, ved at trække mærket "annuller".

# Grundtræk

# Kast et blik på iPod touch

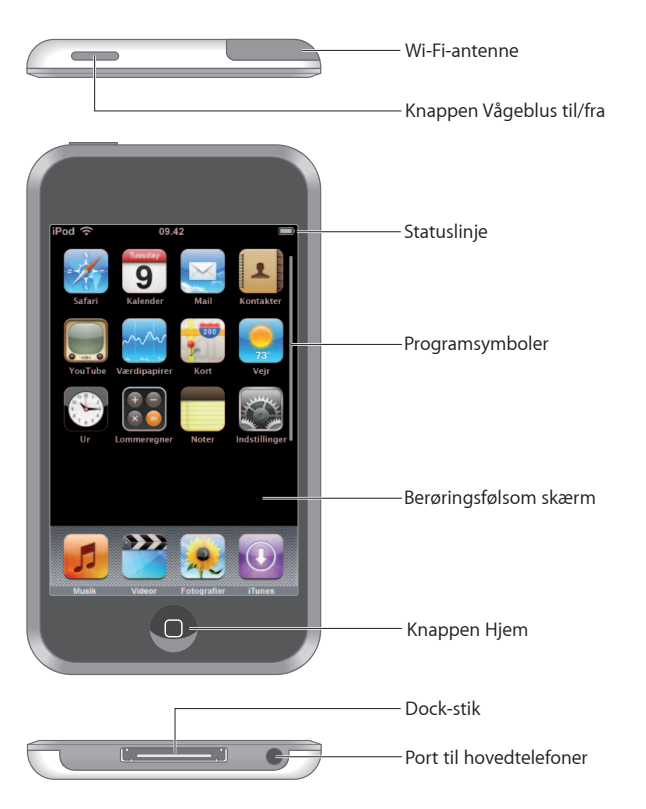

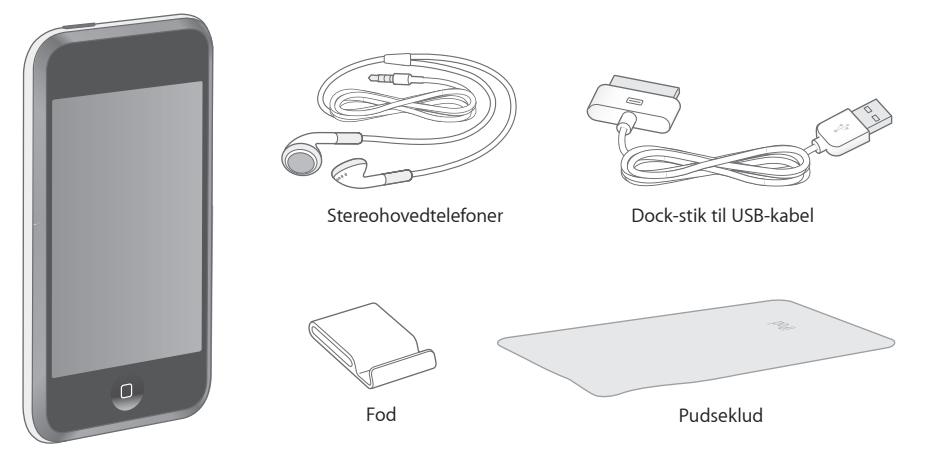

| Emne                    | Hvad du kan gøre med det                                                                                                    |
|-------------------------|----------------------------------------------------------------------------------------------------|
| Stereohovedtelefoner    | Lyt til musik og videoer.                                                                                                    |
| Dock-stik til USB-kabel | Brug kablet til at slutte iPod touch til computeren for at synkronisere eller<br>oplade den, eller slut den til en Apple USB-strømforsyning (sælges separat)<br>for at oplade den. Kablet kan bruges med en dock (ekstraudstyr) eller sluttes<br>direkte til iPod touch. |
| Fod                     | Anbring iPod touch på foden, så du kan se videoer eller lysbilledshow.                                                                                                    |
| Pudseklud               | Tør skærmen på iPod touch af.                                                                                                    |

# Symboler for status

Symbolerne på statuslinjen øverst på skærmen viser oplysninger om iPod touch:

| Symbo    | ol      | Hvad det betyder                                                                                                   |
|----------|---------|----------------------------------------------------------------------------------------------------|
| (•       | Wi-Fi   | Viser, at iPod touch er forbundet med et Wi-Fi-netværk. Jo flere<br>streger, jo bedre er forbindelsen. Se side 22. |
|          | Lås     | Viser, at iPod touch er låst. Se side 16.                                                                          |
|          | Afspil  | Viser, at en sang afspilles. Se side 27.                                                                           |
| 0        | Alarm   | Viser, at der er indstillet en alarm. Se side 73.                                                                  |
| <b>-</b> | Batteri | Viser batteriets spændingsniveau eller status for opladning.<br>Se side 23.                                        |

# Hjemmeskærm

Tryk på knappen Hjem 🗋 for at se programmerne på iPod touch. Tryk på et programsymbol for at komme i gang.

#### iPod touch-programmer

Følgende programmer følger med iPod touch:

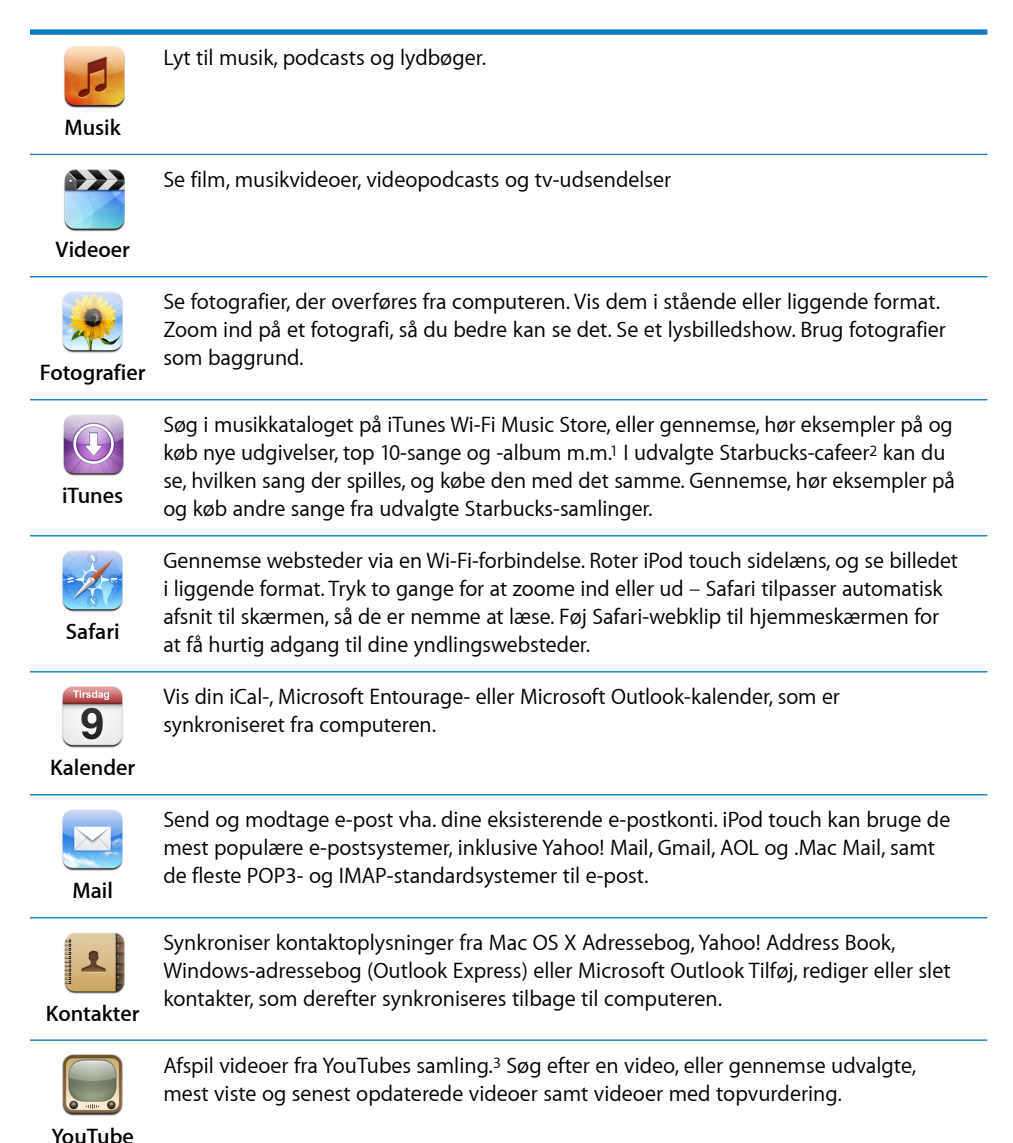

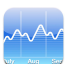

Se kursen på dine yndlingsværdipapirer, automatisk opdateret via Internet.

#### Værdipapirer

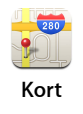

Se et kort, et satellitbillede eller en hybridoversigt over steder i hele verden. Zoom ind for at se nærmere på det. Find din omtrentlige aktuelle placering. Få detaljerede kørselsvejledninger og se de aktuelle trafikforhold. Find virksomheder i området.<sup>4</sup>

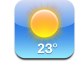

Få oplysninger om de aktuelle vejrforhold og en seksdages udsigt. Arkiver dine yndlingsbyer, så du hurtigt kan få oplysninger om vejret.

Vejr

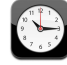

Vis tiden i byer i hele verden – opret ure til dine favoritbyer. Indstil en eller flere alarmer. Brug stopuret, eller start nedtælling.

Ur

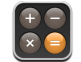

Brug addition, subtraktion, multiplikation og division.

Kalkulator

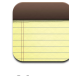

Tag noter på farten – påmindelser, indkøbslister, gode ideer. Send dem via e-post.

Noter

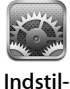

linaer

Juster alle iPod touch-indstillinger, som er samlet på det samme sted. Opret forbindelse til Wi-Fi-netværk. Indstil en baggrund, juster skærmens lysstyrke, vælg indstillinger til musik, video, fotografier m.m. Indstil automatisk lås og en adgangskode for at øge sikkerheden.

<sup>1</sup> Ikke tilgængelig i alle lande.

<sup>2</sup>Kun i USA.

<sup>3</sup> Ikke tilgængelig i alle lande.

<sup>4</sup>Nogle funktioner og tjenester er ikke tilgængelige i alle lande.

### Tilpasse hjemmeskærmens layout

Du kan ændre placeringen af symboler på hjemmeskærmen, inklusive symbolerne i Dock langs bunden af skærmen. Hvis du vil, kan du anbringe dem på flere hjemmeskærme.

#### Ændre rækkefølge på symboler

- Hold fingeren på et symbol på hjemmeskærmen, indtil alle symbolerne begynder at vrikke.
- 2 Skift rækkefølge på symbolerne ved at trække dem.
- 3 Tryk på knappen Hjem 🗋 for at arkivere.

Du kan også tilføje henvisninger til dine yndlingswebsider på hjemmeskærmen. Se "Føje webklip fra Safari til hjemmeskærmen" på side 51.

#### Oprette flere hjemmeskærme

 Når du ændrer rækkefølge på symbolerne, kan du trække en knap til kanten af skærmen, indtil der vises en ny skærm. Du kan svirpe for at vende tilbage til den originale skærm og trække flere symboler til den nye skærm.

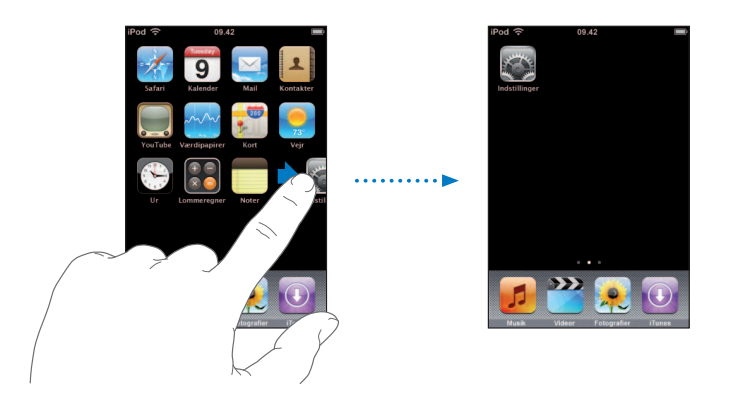

Du kan oprette op til ni skærme. Antallet af prikker i bunden af skærmen viser, hvor mange skærme du har, og hvilken skærm der vises.

#### Skifte til en anden hjemmeskærm

Svirp til venstre eller højre.

#### Nulstille din hjemmeskærm til standardlayoutet

• Vælg Indst. > Generelt > Nulstil, og tryk på Nulstil hjemmeskærmens layout.

# Knapper og berøringsfølsom skærm på iPod touch

Takket være nogle få, enkle knapper og en berøringsfølsom skærm med høj opløsning er det nemt at lære at bruge iPod touch.

#### Låse iPod touch og slå den til eller fra

Når du ikke bruger iPod touch, kan du låse den. Når iPod touch er låst, sker der ingen ting, hvis du rører skærmen. Hvis du ikke rører skærmen i et minut, låses iPod touch automatisk.

| Knappen<br>Vågeblus til/fra |  |
|-----------------------------|--|

Når du låser iPod touch, stopper musikafspilningen ikke, så du kan låse iPod touch og fortsætte med at lytte til musik. Hvis du midlertidigt vil vise betjeningspanelet til afspilning, når iPod touch er låst, skal du trykke to gange på knappen Hjem.

| Hvis du vil                                                    | Skal du gøre følgende:                                                                                           |
|----------------------------------------------------------------|----------------------------------------------------------------------------------------------------|
| Låse iPod touch                                                | Tryk på knappen Vågeblus til/fra.                                                                                |
| Låse iPod touch op                                             | Tryk på knappen Hjem 🗋 eller Vågeblus til/fra, og<br>træk mærket.                                                |
| Slukke iPod touch                                              | Tryk på og hold knappen Vågeblus til/fra nede i et par<br>sekunder, indtil det røde mærke vises, og træk mærket. |
| Tænde iPod touch                                               | Tryk på og hold knappen Vågeblus til/fra nede, indtil Apple-<br>logoet vises.                                    |
| Vise betjeningspanel til afspilning,<br>når iPod touch er låst | Tryk to gange på knappen Hjem.                                                                                   |

Der findes oplysninger om, hvordan du låser iPod touch med en adgangskode, i "Lås med kode" på side 79.

### Bruge den berøringsfølsomme skærm

Betjeningspanelet på den berøringsfølsomme skærm på ændres dynamisk og afhænger af, hvilken opgave du udfører.

Tryk på et program for at åbne det.

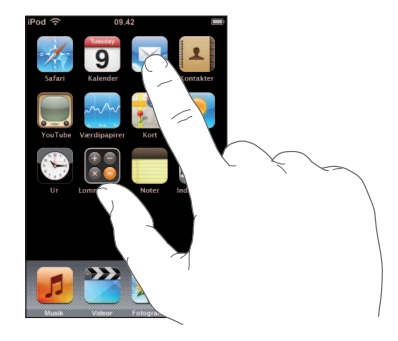

- Du kan altid trykke på knappen Hjem 
   under skærmen for at vende tilbage til hjemmeskærmen og se alle programmerne.
- Træk op eller ned for at rulle.

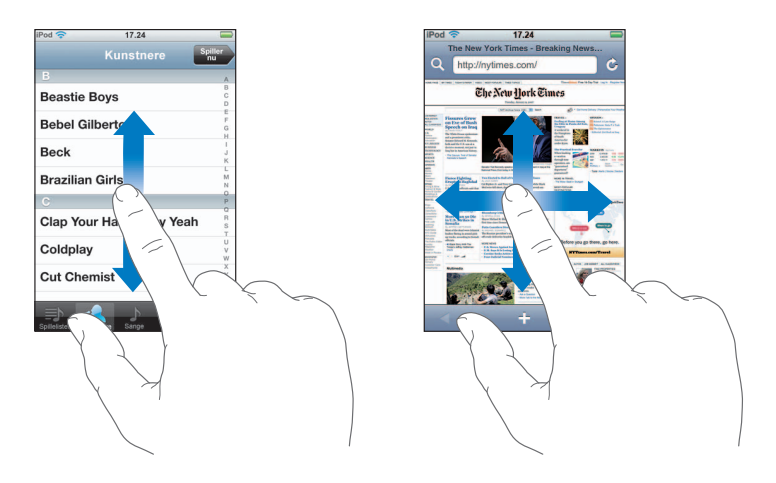

Når du ruller ved at trække en finger, bliver der ikke valgt eller aktiveret nogen emner på skærmen.

• Svirp for at rulle hurtigt.

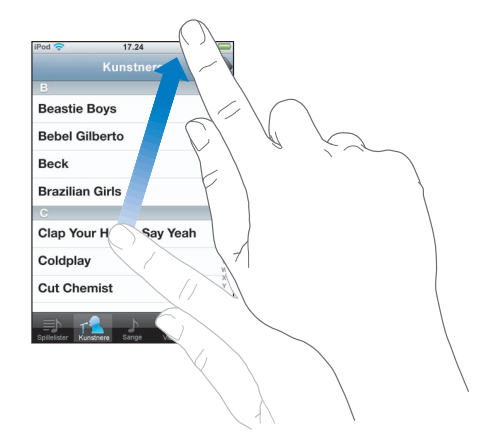

Du kan vente, til rulningen holder op, eller trykke eller røre et vilkårligt sted på skærmen for at stoppe den med det samme. Når du stopper rulning ved at trykke på eller røre skærmen, bliver der ikke valgt eller aktiveret nogen emner på skærmen.

 Nogle lister har et register langs den højre side. Tryk på et bogstav for at hoppe til emner, der begynder med det pågældende bogstav. Træk fingeren langs registeret for at rulle hurtigt gennem listen.

| iPod 🛜 17.24                         |              |
|--------------------------------------|--------------|
| Kunstnere                            | Spiller      |
|                                      | A            |
| Beastie Boys                         | BCD          |
| Bebel Gilberto                       | Register     |
| Beck                                 | -<br>- ,<br> |
| Brazilian Girls                      | L<br>M<br>N  |
|                                      | P            |
| Clap Your Hands Say Yeah             | D R S T      |
| Coldplay                             | U V W        |
| Cut Chemist                          | Y<br>Z       |
|                                      | •••          |
| Spillelister Kunstnere Sänge Videoer | Mere         |

- Tryk på et emne på listen for at vælge det. Når du trykker på et emne, kan der ske forskellige ting, afhængigt af hvilken liste det er – måske åbnes der en ny liste, afspilles en sang, eller en bestemt persons kontaktoplysninger vises.
- Tilbageknappen i øverste venstre hjørne viser navnet på den forrige liste. Tryk på den for at gå tilbage.

 Når du ser fotografier, websider, e-post eller kort, kan du zoome ind og ud. Knib ind eller ud med fingrene. Med fotografier og websider kan du trykke to gange hurtigt efter hinanden for at zoome ind og derefter trykke to gange igen for at zoome ud. Med kort kan du trykke to gange for at zoome ind og trykke en gang med to fingre for at zoome ud.

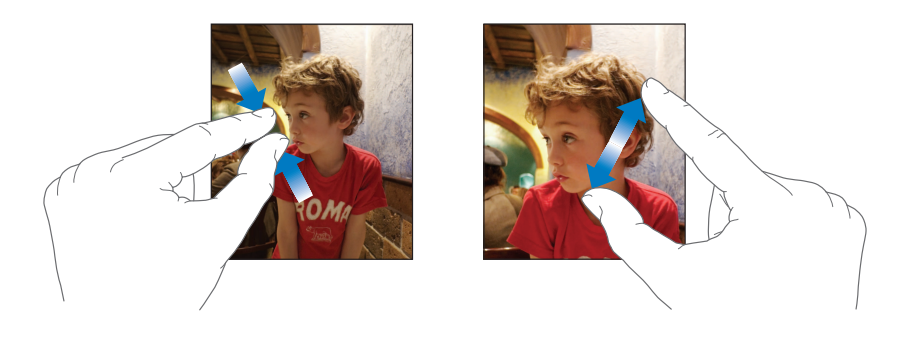

#### Tastatur på skærmen

Du kan bruge tastaturet på skærmen til at skrive tekst, f.eks. kontaktoplysninger. Det intelligente tastatur foreslår automatisk rettelser, mens du skriver (kun på nogle sprog), så du undgår at stave ord forkert.

iPod touch har tastaturer til flere sprog og understøtter følgende tastaturformater:

- QWERTY
- QWERTZ
- AZERTY
- QZERTY
- Japansk IME

Se "Tastatur" på side 80, hvis du vil have oplysninger om, hvordan du slår tastaturer til andre sprog til og vælger andre tastaturindstillinger.

#### Skrive tekst

Begynd med at skrive med pegefingeren alene. Når du bliver bedre til det, kan du skrive hurtigere ved at bruge tommelfingrene.

- 1 Tryk på et tekstfelt, f.eks. i en note eller en ny kontakt, for at få tastaturet frem.
- 2 Tryk på tasterne på tastaturet.

Når du skriver, vises hvert bogstav over din tommel- eller pegefinger. Hvis du rører ved den forkerte tast, kan du lade fingeren glide hen til den rigtige tast. Bogstavet bliver ikke skrevet, før du løfter fingeren fra tasten.

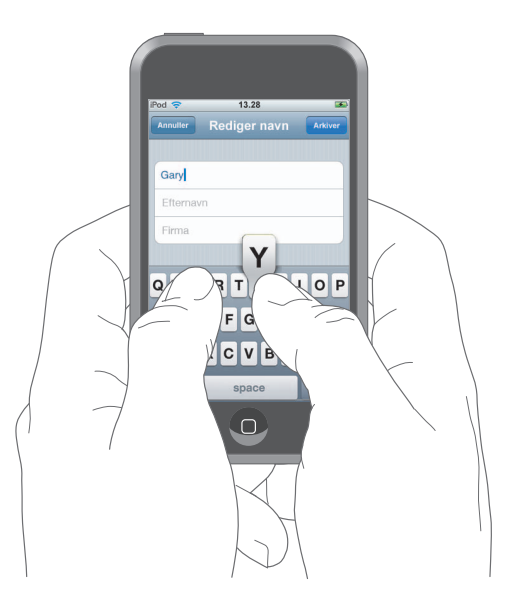

| Hvis du vil                            | Skal du gøre følgende:                                                                                                    |
|----------------------------------------|----------------------------------------------------------------------------------------------------|
| Skrive store bogstaver                 | Tryk på Skift                                                                                                    |
| Skrive punktum og<br>mellemrum hurtigt | Tryk to gange på mellemrumstasten.                                                                                                    |
| Slå skiftelås til                      | Aktiver skiftelås (se side 80), og tryk to gange på Skift 쇼 .<br>Skiftetasten bliver blå, og alle de bogstaver, du skriver, er store.<br>Tryk på Skiftetasten igen for at slå skiftelås fra. |
| Vise tal, skilletegn og symboler       | Tryk på taltasten 🕮 . Tryk på symboltasten 🕶 for at se flere skilletegn og symboler.                                                                                                    |

#### Acceptere eller afvise forslag fra ordbogen

iPod touch har ordbøger til engelsk, britisk engelsk, fransk, canadisk fransk, tysk, japansk, spansk, italiensk og hollandsk. Den rigtige ordbog aktiveres automatisk, når du vælger tastatur på iPod touch.

iPod touch bruger den aktive ordbog til at foreslå rettelser eller fuldføre det ord, du er ved at skrive. Hvis du bruger et tastatur, der ikke findes en ordbog til, foreslår iPod touch ikke nogen rettelser eller ord.

|                 | iPod 🗢           | 11.00        | 3       |
|-----------------|------------------|--------------|---------|
|                 | Annuller         | Rediger navn | Arkiver |
|                 | Gary             |              |         |
|                 | Knox             |              |         |
| Foreslået ord — | Applr<br>Apple × | )            |         |

Du behøver ikke at holde op med at skrive for at acceptere et ord.

- *Hvis du vil bruge det foreslåede ord,* skal du indtaste et mellemrum, skilletegn eller returtegn.
- *Hvis du vil afvise det foreslåede ord*, skal du skrive ordet færdigt og derefter trykke på "x" for at afvise forslaget, før du fortsætter med at skrive. Hver gang du afviser et forslag til det samme ord, bliver det mere sandsynligt, at iPod touch vil acceptere det ord, du har skrevet.

#### **Redigere tekst**

 Rør ved og hold fingeren på skærmen, så der vises en forstørrelse, og træk for at anbringe indsætningsmærket.

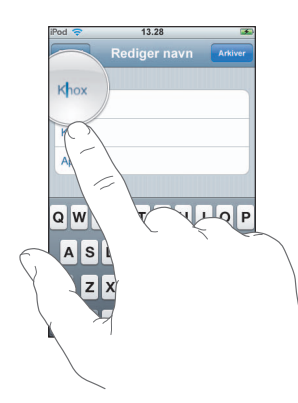

# **Oprette forbindelse til Internet**

iPod touch opretter forbindelse til Internet via Wi-Fi-netværk <br/>
iPod touch kan oprette forbindelse til AirPort- og andre Wi-Fi-netværk i hjemmet, på kontoret og ved Wi-Fi-<br/>
adgangspunkter i hele verden. Når den er forbundet med et Wi-Fi-netværk, hvorfra der <br/>
er forbindelse til Internet, opretter iPod touch automatisk forbindelse til Internet, når du <br/>
bruger Mail, Safari, YouTube, Værdipapir, Kort eller Vejr eller iTunes Wi-Fi Music Store.

Mange Wi-Fi-netværk kan bruges gratis. Nogle Wi-Fi-netværk kræver betaling. Hvis du vil oprette forbindelse til et Wi-Fi-netværk ved et adgangspunkt, der kræver betaling, kan du som regel åbne Safari og se en webside, hvor du kan logge ind på tjenesten.

#### Oprette forbindelse til et Wi-Fi-netværk

Wi-Fi-indstillingerne giver dig mulighed for at slå Wi-Fi til og oprette forbindelse til Wi-Fi-netværk.

#### Slå Wi-Fi til

Vælg Indst. > Wi-Fi, og slå Wi-Fi til.

#### Oprette forbindelse til et Wi-Fi-netværk

 Vælg Indst. > Wi-Fi, vent et øjeblik, mens iPod touch finder de netværk, der er inden for rækkevidde, og vælg et netværk. Skriv evt. en adgangskode, og tryk på Opret forbindelse (netværk, som kræver en adgangskode, vises med et låsesymbol).

Når du har oprettet forbindelse til et Wi-Fi-netværk manuelt, vil iPod touch automatisk oprette forbindelse til det, hver gang det er inden for rækkevidde. Hvis der er mere end et netværk, som du tidligere har brugt, inden for rækkevidde, opretter iPod touch forbindelse til det, du sidst har brugt.

Når iPod touch er forbundet med et Wi-Fi-netværk, viser Wi-Fi-symbolet 🗢 på statuslinjen øverst på skærmen forbindelsens kvalitet. Jo flere streger der vises, jo bedre er forbindelsen.

Der findes flere oplysninger om, hvordan du opretter forbindelse til Wi-Fi-netværk og konfigurerer Wi-Fi-indstillinger, på side 76.

# **Oplade batteriet**

iPod touch er udstyret med et indbygget genopladeligt batteri.

*ADVARSEL:* Der findes vigtige oplysninger om sikkerhed i forbindelse med opladning af iPod touch i den *Vejledning med vigtige produktoplysninger*, der findes på www.apple.com/dk/support/manuals/ipod.

#### Oplade batteriet og synkronisere iPod touch

Slut iPod touch til computeren (ikke tastaturet) vha. det medfølgende kabel.

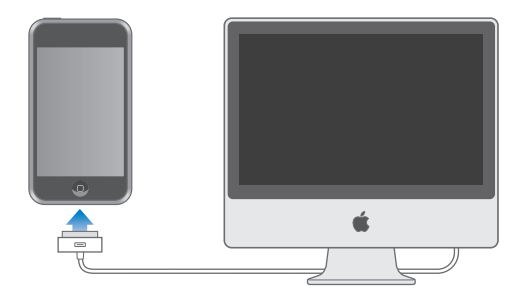

*Bemærk:* Hvis iPod touch er forbundet med en computer, som er slukket eller på vågeblus, mister batteriet i iPod touch måske spændingen i stedet for at lade op.

Et symbol i øverste højre hjørne af skærmen viser status for batteriets opladning.

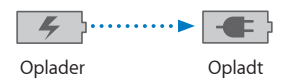

Hvis du oplader batteriet, mens du synkroniserer eller bruger iPod touch, kan opladningen vare længere. Du kan også oplade iPod touch vha. Apple USBstrømforsyning, som sælges separat. *Vigtigt:* Hvis der ikke er ret megen spænding tilbage på iPod touch, viser den måske et af følgende billeder, som betyder, at iPod touch skal oplades i op til 10 minutter, før du kan bruge den. Hvis der næsten ikke er mere spænding på iPod touch, kan skærmen være helt tom i op til to minutter, før et af advarselsbillederne vises.

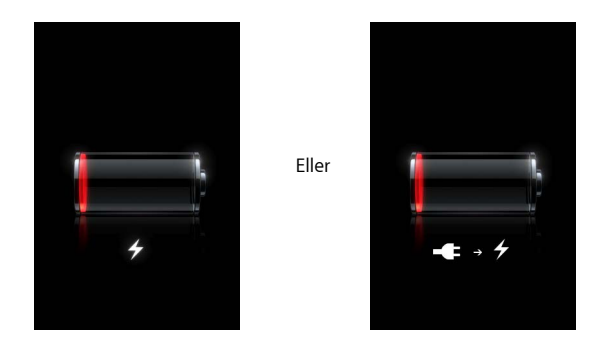

Genopladelige batterier kan kun oplades et vist antal gange, og på et tidspunkt bliver det evt. nødvendigt at udskifte batteriet. Batteriet i iPod touch kan ikke udskiftes af brugeren; det må kun udskiftes af en autoriseret servicetekniker. Du kan få flere oplysninger på adressen: www.apple.com/dk/batteries

# Rengøre iPod touch

Brug den pudseklud, der fulgte med iPod touch, til forsigtigt at tørre glasset og kabinettet af.

Du kan også bruge en blød, let fugtig, fnugfri klud. Afbryd og sluk iPod touch (tryk på og hold knappen Vågeblus til/fra nede, og træk det røde mærke på skærmen). Sørg for, at der ikke kommer fugt i nogen åbninger. Brug ikke vinduesrens, rengøringsmidler, aerosolspraydåser, opløsningsmidler, alkohol, ammoniak eller slibemidler til rengøring af iPod touch.

# Musik og video

Tryk på Musik for at lytte til sange, lydbøger og podcasts, eller tryk på Video for at se tv-udsendelser, film og andre videoer.

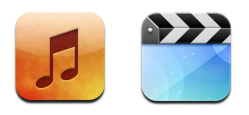

iPod touch synkroniseres med iTunes på din computer for at hente sange, film, tv-udsendelser og andet indhold, som du har samlet i dit iTunes-bibliotek.

Du kan få oplysninger om brug af iTunes til at hente musik og andre medier til computeren, hvis du åbner iTunes og vælger Hjælp > iTunes-hjælp.

# Synkronisere indhold fra dit iTunes-bibliotek

Hvis du har slået synkronisering til, synkroniserer iTunes automatisk indhold fra dit iTunes-bibliotek til iPod touch, hver gang du slutter den til computeren. iTunes giver dig mulighed for at synkronisere alle medier eller bestemte sange, film, videoer og podcasts. Du kan indstille iTunes til at synkronisere valgte spillelister med musik, den nyeste film, du ikke har set, og de tre nyeste episoder af din tv-yndlingsudsendelse.

Hvis der er flere sange i iTunes-biblioteket, end der er plads til på iPod touch, spørger iTunes, om du vil oprette en speciel spilleliste og indstille den til synkronisering med iPod touch. Derefter udfylder iTunes spillelisten med tilfældigt udvalgte emner. Du kan tilføje og slette sange på spillelisten og synkronisere igen. Hvis du indstiller iTunes til at synkronisere flere sange, videoer og andet indhold, end der er plads til på iPod touch, kan du få iTunes til automatisk at slette tilfældigt indhold fra iPod touch for at frigøre plads, eller du kan stoppe synkroniseringen og vælge nye indstillinger til synkronisering.

Når du synkroniserer podcasts eller lydbøger på iPod touch med computeren, husker både iTunes og iPod touch, hvor du stoppede sidst, og afspilningen starter fra det sted.

Der findes flere oplysninger om synkronisering af iPod touch med iTunes-biblioteket i "Lægge musik, videoer og andet indhold på iPod touch" på side 5.

# Overføre købt indhold fra iPod touch til en anden godkendt computer

Musik, video og podcasts synkroniseres fra dit iTunes-bibliotek til iPod touch, men ikke fra iPod touch til dit iTunes-bibliotek. Men indhold, som du har købt i iTunes Wi-Fi Music Store med iPod touch, kopieres automatisk til dit iTunes-bibliotek.

Du kan også overføre indhold, som du har købt via iTunes på en computer og overført til iPod touch, til iTunes-biblioteket på en anden godkendt computer.

#### Overføre indhold fra iPod touch til en anden computer

Slut iPod touch til den anden computer. iTunes spørger, om du vil overføre købt indhold.
 Du kan også tilslutte iPod touch og vælge Arkiv/Filer > Overfør køb.

Før du kan afspille indholdet, skal computeren godkendes til at afspille indhold fra din iTunes-konto.

#### Musik- og videoformater, der understøttes

Det er kun sange og videoer, som er kodet i formater, som iPod touch understøtter, der overføres til iPod touch. Der findes oplysninger om, hvilke formater iPod touch understøtter, på side 90.

#### Konvertere videoer til iPod touch

Du kan føje videoer, som ikke er købt i iTunes Store, til iPod touch, f.eks. videoer oprettet i iMovie på en Macintosh eller videoer, som du har hentet fra Internet.

Hvis du prøver at føje en video fra iTunes til iPod touch, og der vises en meddelelse om, at videoen ikke kan afspilles på iPod touch, kan du konvertere videoen.

#### Konverter en video, så den kan bruges på iPod touch

Vælg videoen i iTunes-biblioteket, og vælg Avanceret > "Konverter det valgte til iPod".
 Føj derefter den konverterede video til iPod touch.

### Afspille musik

Takket være den berøringsfølsomme skærms høje opløsning er det en lige så stor visuel som musikalsk oplevelse at lytte til musik på iPod touch. Du kan rulle gennem spillelister eller bruge Cover Flow til at gennemse dine albumbilleder.

*ADVARSEL:* Der findes vigtige oplysninger om, hvordan du undgår at beskadige hørelsen, i den *Vejledning med vigtige produktoplysninger*, der findes på www.apple.com/dk/support/manuals/ipod.

### Afspille sange, lydbøger og podcasts

#### Gennemse din samling

 Tryk på Musik, og tryk derefter på Spillelister, Kunstnere, Sange eller Album. Tryk på Mere for at gennemse kategorierne Lydbøger, Samlinger, Genrer eller Podcasts.

#### Spille en sang

Tryk på sangen.

#### Styre afspilning af sange

Når du spiller en sang, vises skærmen Spiller nu.

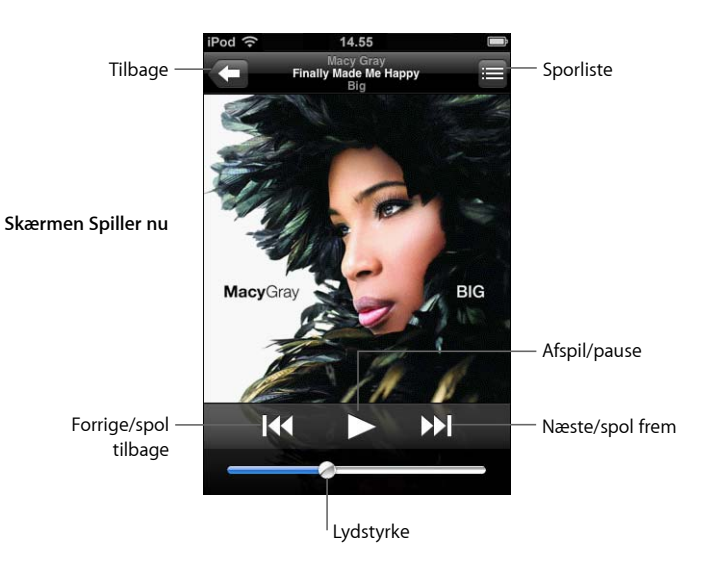

| Hvis du vil                                                                      | Skal du gøre følgende:                                                                                 |
|----------------------------------------------------------------------------------|----------------------------------------------------------------------------------------------------|
| Justere lydstyrken                                                               | Træk lydstyrkemærket.                                                                                  |
| Sætte en sang på pause                                                           | Tryk på 📕.                                                                                             |
| Genoptage afspilning                                                             | Tryk på ▶.                                                                                             |
| Starte en sang eller et kapitel i en<br>lydbog eller podcast forfra              | Tryk på <b>I∢</b> .                                                                                    |
| Hoppe til næste eller forrige<br>sang eller kapitel i en lydbog<br>eller podcast | Tryk to gange på I∢ for at hoppe til den forrige sang.<br>Tryk på ▶▶I for at hoppe til den næste sang. |
| Spole tilbage eller frem                                                         | Hold fingeren på I≪ eller ▶I.                                                                          |
| Vende tilbage til listerne                                                       | Tryk på 🗲 . Eller skub mod højre på albummets omslag.                                                  |
| Vende tilbage til skærmen<br>Spiller nu                                          | Tryk på Spiller nu.                                                                                    |

| Hvis du vil                                        | Skal du gøre følgende:                                                                                                    |
|----------------------------------------------------|----------------------------------------------------------------------------------------------------|
| Se sporene i din samling fra det<br>aktuelle album | Tryk på 📕. Tryk på et spor for at afspille det.                                                                                                    |
| Vise teksten til en sang                           | Tryk på albummets omslag, mens du spiller en sang. (Teksten<br>vises kun, hvis du har føjet den til sangen vha. infovinduet til<br>sangen i iTunes.) |

#### Vise betjeningspanelet til afspilning

Du kan altid vise betjeningspanelet til afspilning, når du lytter til musik og bruger et andet program – eller endda når iPod touch er låst – ved at trykke to gange på knappen Hjem 🗋 . Hvis iPod touch er aktiv, vises betjeningspanelet til afspilning over det program, du bruger. Når du har brugt betjeningspanelet, kan du lukke det eller trykke på Musik for at skifte til skærmen Spiller nu. Hvis iPod touch er låst, vises betjeningspanelet på skærmen, hvorefter det automatisk skjules, når du er færdig med at bruge det.

#### Ekstra betjeningsmuligheder

Tryk på albummets omslag på skærmen Spiller nu.

Mulighederne Gentag og Bland samt spillelinjen vises. Du kan se den forløbne tid, resterende tid og sangens nummer. Sangens tekst vises også, hvis du har føjet den til sangen vha. iTunes.

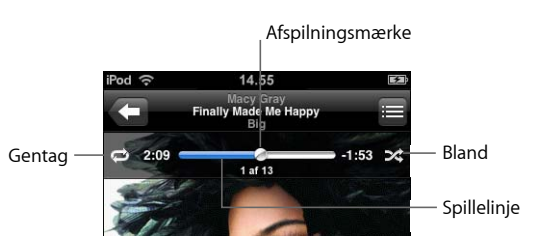

| Hvis du vil                                                              | Skal du gøre følgende:                                                                                                    |
|--------------------------------------------------------------------------|----------------------------------------------------------------------------------------------------|
| Indstille iPod touch til<br>at gentage sange                             | Tryk på 🛱. Tryk en gang til på 🛱 for at indstille iPod touch, så<br>den kun gentager den aktuelle sang.                                                                        |
|                                                                          | 🗢 = iPod touch er indstillet til at gentage alle sange på det aktuelle album eller den aktuelle liste.                                                                         |
|                                                                          | iPod touch er indstillet til at gentage den aktuelle sang<br>igen og igen.                                                                                                    |
|                                                                          | 🗇 = iPod touch er indstillet til at gentage sange.                                                                                                    |
| Hoppe til et sted i en sang                                              | Træk afspilningsmærket på spillelinjen.                                                                                                    |
| Indstille iPod touch<br>til at blande sange                              | Tryk på ズ. Tryk igen på ズ for at indstille iPod touch til at<br>afspille sange i rækkefølge.                                                                                   |
|                                                                          | 🔀 = iPod touch er indstillet til at blande sange.                                                                                                    |
|                                                                          | ≫ = iPod touch er indstillet til afspille sange i rækkefølge.                                                                                                    |
| Blande spor på en spilleliste, et<br>album eller andre lister over sange | Tryk på Bland øverst på listen. Hvis du f.eks. vil blande alle<br>sange på iPod touch, skal du vælge Sange > Bland.                                                            |
|                                                                          | Uanset om iPod touch er indstillet til at blande, afspiller<br>iPod touch sangene på en liste i tilfældig rækkefølge,<br>hvis du trykker på Bland øverst på listen over sange. |

## Gennemse albumomslag i Cover Flow

Når du gennemser musik, kan du lægge iPod touch ned for at se iTunes-indholdet med Cover Flow og gennemse musikken efter albumbilleder.

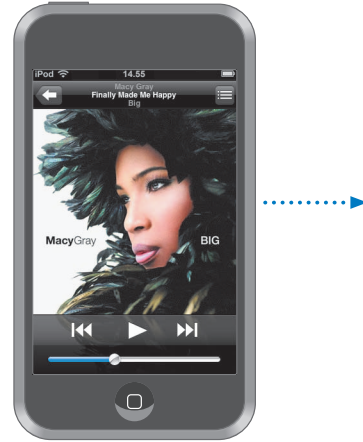

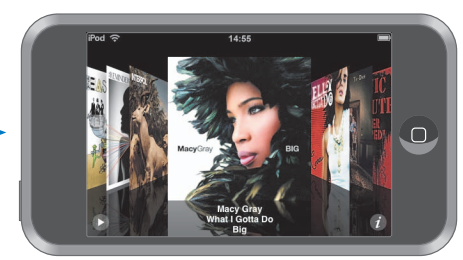

| Hvis du vil            | Skal du gøre følgende:                    |
|------------------------|-------------------------------------------|
| Se Cover Flow          | Roter iPod touch sidelæns.                |
| Gennemse albumomslag   | Træk eller svirp til venstre eller højre. |
| Se sporene på et album | Tryk på et omslag eller på 🕖.             |

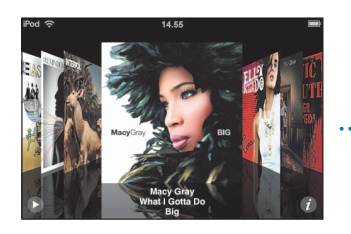

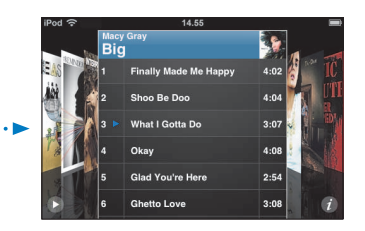

| Hvis du vil                                        | Skal du gøre følgende:                                         |
|----------------------------------------------------|----------------------------------------------------------------|
| Afspille et spor                                   | Tryk på sporet. Træk op eller ned for at rulle gennem sporene. |
| Vende tilbage til omslaget                         | Tryk på titellinjen. Eller tryk igen på 🕖.                     |
| Afspille eller sætte den aktuelle<br>sang på pause | Tryk på ▶ eller <b>II</b> .                                    |

### Vise alle spor på et album

#### Se alle sporene på det album, som indeholder den aktuelle sang

 Tryk på på skærmen Spiller nu. Tryk på et spor for at afspille det. Tryk på miniaturebilledet af albumomslaget for at vende tilbage til skærmen Spiller nu.

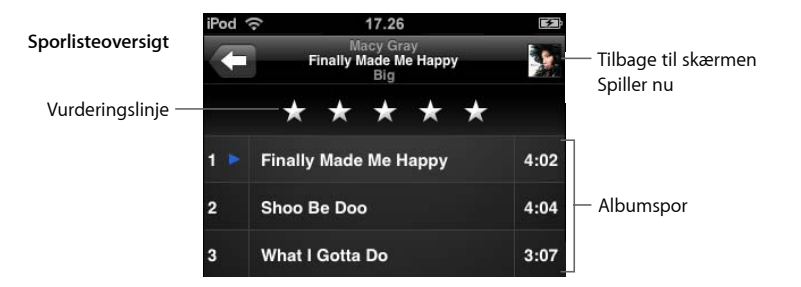

I sporlisteoversigt kan du angive vurderinger af sangene. Du kan bruge vurderinger til at oprette smarte spillelister i iTunes, som dynamisk opdateres og f.eks. viser de sange, du har givet den højeste vurdering.

#### Vurdere en sang

Træk fingeren hen over vurderingslinjen for at give sangen fra nul til fem stjerner.

### Oprette spillelister direkte på iPod touch

#### Oprette en On-The-Go-spilleliste

- 1 Tryk på Spillelister, og tryk på On-The-Go.
- 2 Gennemse efter sange vha. knapper i bunden af skærmen. Tryk på en sang eller video for at føje den til spillelisten. Tryk på Tilføj alle sange øverst på en liste over sange for at tilføje alle sangene på listen.
- 3 Klik på OK, når du er færdig.

Når du opretter en On-The-Go-spilleliste og derefter synkroniserer iPod touch med din computer, arkiveres spillelisten i dit iTunes-bibliotek, hvorefter den slettes fra iPod touch. Den første arkiveres som "On-The-Go 1", den anden som "On-The-Go 2", og så fremdeles. Hvis du vil have en spilleliste tilbage på iPod touch, skal du vælge iPod touch på kildelisten i iTunes, klikke på fanen Musik og derefter indstille spillelisten til at synkronisere.

#### Redigere en On-The-Go-spilleliste

- Tryk på Spillelister, Tryk på On-The-Go, tryk på Rediger, og gør et af følgende:
  - Hvis du vil flytte en sang op eller ned på listen, skal du trække 🗮 ved siden af sangen.
  - Hvis du vil slette en sang fra spillelisten, skal du trykke på 
     ved siden af en sang og derefter trykke på Slet. Når du sletter en sang fra en On-The-Go-spilleliste, slettes den ikke fra iPod touch.
  - Hvis du vil slette hele spillelisten, skal du trykke på Slet spilleliste.
  - Hvis du vil tilføje flere sange, skal du trykke på 🕂 .

# Se videoer

Med iPod touch kan du se videoindhold, f.eks. film, musikvideoer og videopodcasts. Videoer afspilles i bredt format, så de udnytter skærmen fuldt ud. Hvis en video indeholder kapitler, kan du hoppe til det næste eller forrige kapitel eller vise en liste og starte afspilning af et hvilket som helst kapitel, du vælger. Hvis der er muligheder for at vælge andre sprog til en video, kan du vælge et andet lydspor eller vise undertekster.

### Afspille videoer på iPod touch

#### Afspille en video

Tryk på Videoer, og tryk på videoen.

#### Vise betjeningspanelet til afspilning

Tryk på skærmen for at vise betjeningspanelet. Tryk en gang til for at skjule det.

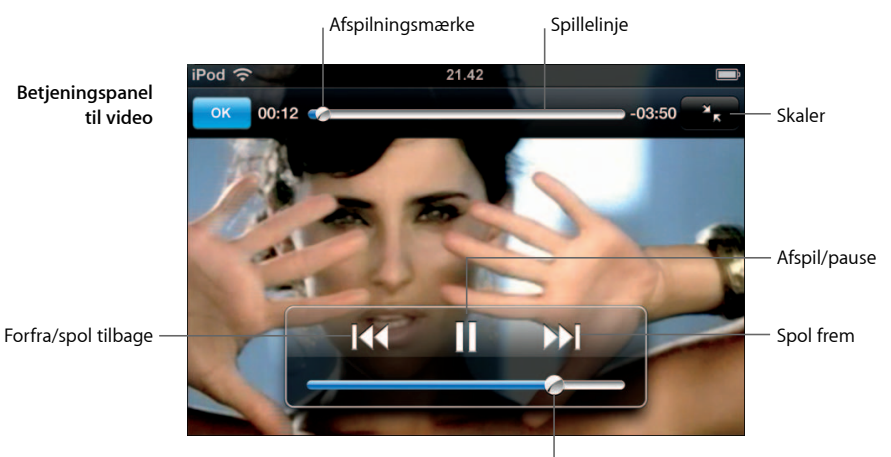

Lydstyrke

SAY IT RIGHT af Nelly Furtado er tilgængelig i iTunes i udvalgte lande.

| Hvis du vil                                                         | Skal du gøre følgende:                                                                                                |
|---------------------------------------------------------------------|----------------------------------------------------------------------------------------------------|
| Afspille eller sætte en video<br>på pause                           | Tryk på ▶ eller 🛿.                                                                                                    |
| Skrue op eller ned for lydstyrken                                   | Træk lydstyrkemærket.                                                                                                 |
| Starte en video forfra                                              | Træk afspilningsmærket på spillelinjen helt til venstre, eller tryk<br>på I∢∢, hvis videoen ikke indeholder kapitler. |
| Hoppe til det forrige eller næste<br>kapitel (hvis der er kapitler) | Tryk på I◀◀ for at hoppe til det forrige kapitel. Tryk på ▶▶ for at hoppe til det næste kapitel.                      |
| Starte afspilning med<br>et bestemt kapitel                         | Tryk på 🗮 , og vælg kapitlet på listen.                                                                               |
| Spole tilbage eller frem                                            | Hold fingeren på I∢ eller ▶▶I.                                                                                        |
| Hoppe til et sted i en video                                        | Træk afspilningsmærket på spillelinjen.                                                                               |

| Hvis du vil                                                                    | Skal du gøre følgende:                                                                                                    |
|--------------------------------------------------------------------------------|----------------------------------------------------------------------------------------------------|
| Holde op med at se en video,<br>før den er færdig                              | Tryk på OK. Eller tryk på knappen Hjem 🗋.                                                                                                    |
| Skalere en video, så den udfylder<br>skærmen eller tilpasses til skærmen       | Tryk på 💽 for at få videoen til at udfylde skærmen.<br>Tryk på 💽 for at tilpasse den til skærmen.                                                                                                    |
|                                                                                | Du kan også trykke to gange på videoen for at skifte mellem at tilpasse den til skærmen eller udfylde skærmen.                                                                                                    |
|                                                                                | Når du skalerer en video til at udfylde skærmen, beskæres den<br>måske, så du ikke kan se siderne eller toppen. Når du skalerer<br>den, så den tilpasses til skærmen, vises der måske sorte felter<br>over og under eller i siderne af videoen. |
| Vælge et andet sprog (evt.)                                                    | Tryk på 🖨 , og vælg et sprog på listen Lyd.                                                                                                    |
| Vise eller skjule undertekster (evt.)                                          | Tryk på 😝 , og vælg et sprog, eller vælg Fra på<br>listen Undertekster.                                                                                                    |
| Afspille lyden fra en musikvideo<br>eller videopodcast uden at vise<br>videoen | Find musikvideoen eller podcasten via Musiklisterne. Hvis du<br>vil afspille musik og video til en musikvideo eller podcast, skal<br>du finde den via Videolisten.                                                                              |

#### Se lejede film

Du kan leje film fra iTunes Store og se dem på iPod touch. Du bruger iTunes til at leje film og overføre dem til iPod touch. (Filmleje er kun tilgængelig i nogle lande. Kræver iTunes version 7.6 eller en nyere version.)

Lejede film kan kun afspilles i en begrænset periode. Den resterende tid, før du skal være færdig med at se en lejet film, vises ved siden af filmens titel. Film slettes automatisk, når lejeperioden udløber. I iTunes Store kan du se, hvor lang lejeperioden er, før du lejer en film.

#### Overføre lejede film til iPod touch

 Slut iPod touch til computeren. Vælg derefter iPod touch i iTunes-vinduet (under Enheder i venstre side), klik på Film, og vælg de lejede film, du vil overføre.
 Computeren skal være forbundet med Internet.

*Bemærk:* Når en lejet film er overført til iPod touch, kan du ikke overføre den tilbage til computeren og se den der.

#### Vise en lejet film

Tryk på Videoer, og vælg en film.

#### Se videoer på et fjernsyn, der er tilsluttet iPod touch

Du kan slutte iPod touch til fjernsynet og se videoerne på den store skærm. Brug et Apple Component AV-kabel, Apple Composite AV-kabel eller et andet kabel, der er kompatibelt med iPod touch. Du kan også bruge disse kabler med Apple Universal Dock, som sælges separat, til at slutte iPod touch til dit fjernsyn. (Apple Universal Dock leveres med en fjernbetjening, så du kan styre afspilningen på afstand.) Apples kabler og dock kan købes via www.apple.com/dk/ipodstore.

#### Videoindstillinger

Med videoindstillinger kan du vælge, hvor afspilningen af videoer skal genoptages, hvis du har afbrudt dem, slå closed captioning til og fra, slå bredt format til og fra samt indstille tv-signalet til NTSC eller PAL. Se side 82.

#### Vælge videoindstillinger

Vælg Indst. > Video.

#### Slette videoer fra iPod touch

Du kan slette videoer direkte fra iPod touch for at spare plads.

#### Slette en video

Stryg til venstre eller højre over videoen på videolisten, og tryk på Slet.

Når du sletter en film (ikke lejede film) fra iPod touch, slettes den ikke fra iTunesbiblioteket, så du kan synkronisere videoen tilbage til iPod touch senere. Hvis du ikke vil synkronisere videoen tilbage til iPod touch, skal du indstille iTunes til ikke at synkronisere videoen (se side 6).

Hvis du sletter en lejet film fra iPod touch, slettes den permanent og kan ikke overføres tilbage til computeren.

### Indstille et interval til vågeblus

Du kan indstille iPod touch til at holde op med at afspille musik eller videoer efter et vist interval.

 Vælg Ur > Tidtagning, og svirp for at indstille antallet af timer og minutter. Tryk på Når tidt. slutter, og vælg Vågeblus. Tryk på Indstil og derefter på Start for at starte tidtagningen.

Når tidtagningen er slut, holder iPod touch op med at spille musik eller video, lukker åbne programmer og låser derefter sig selv.

# Ændre knapperne på musikskærmen

Du kan erstatte knapperne Spillelister, Kunstner, Sange og Album nederst på skærmen med andre knapper, som du bruger mere. Hvis du f.eks. tit lytter til podcasts og sjældent søger efter album, kan du erstatte knappen Album med Podcasts.

 Tryk på Mere, og tryk på Rediger. Træk derefter en knap til bunden af skærmen, og anbring den på den knap, du vil erstatte.

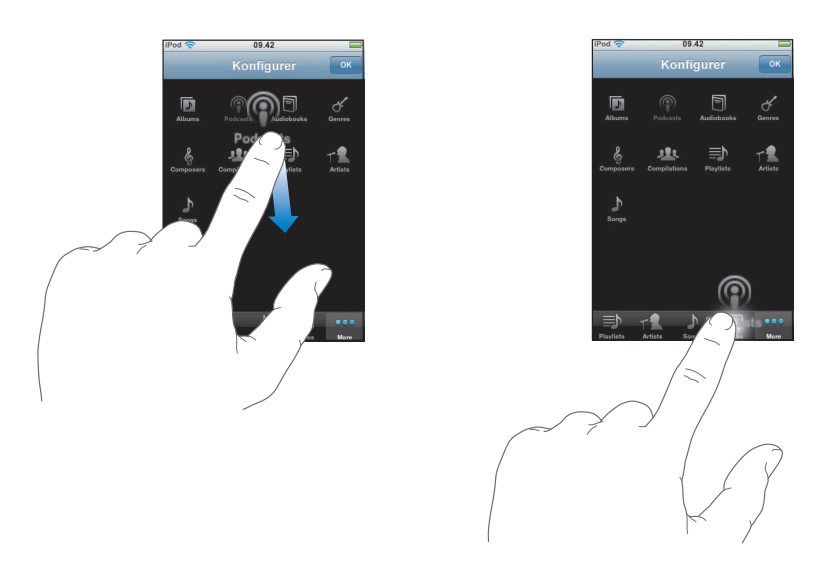

Du kan trække knapperne nederst på skærmen til venstre eller højre for at ændre deres rækkefølge. Klik på OK, når du er færdig.

Du kan altid få adgang til de knapper, du erstattede, ved at trykke på Mere.

# Fotografier

4

# Tryk på Fotografier for at se dine fotografier, bruge et fotografi som baggrund og afspille lysbilledshow.

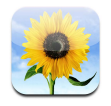

iPod touch giver dig mulighed for at synkronisere fotografier fra computeren, så du kan dele dem med familie, venner og kolleger på skærmen med høj opløsning.

# Synkronisere fotografier fra computeren

Hvis du har indstillet synkronisering af fotografier, kopierer eller opdaterer iTunes automatisk dit fotobibliotek (eller valgte album) fra din computer til iPod touch, når du slutter iPod touch til computeren. iTunes kan synkronisere fotografier fra følgende programmer:

- På en Mac: iPhoto 4.0.3 eller en nyere version
- *På en pc:* Adobe Photoshop Album 2.0 eller en nyere version og Adobe Photoshop Elements 3.0 eller en nyere version

Der findes oplysninger om synkronisering af iPod touch med fotografier og andre oplysninger på computeren i "Lægge musik, videoer og andet indhold på iPod touch" på side 5.
# Vise fotografier

Fotografier, der er synkroniseret fra computeren, kan vises i Fotografier.

### Vise fotografier

 Tryk på Fotobibliotek for at se alle dine fotografier, eller tryk på et album for kun at se de fotografier, det indeholder.

### Se et fotografi på fuld skærm

 Tryk på miniaturefotografiet for at se det på fuld skærm. Tryk på fotografiet på fuld skærm for at vise eller skjule betjeningspanelet.

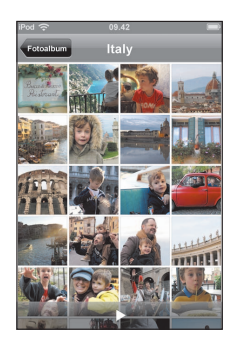

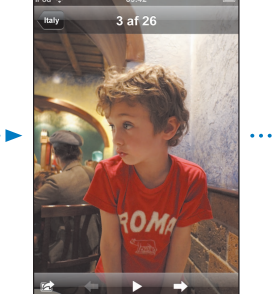

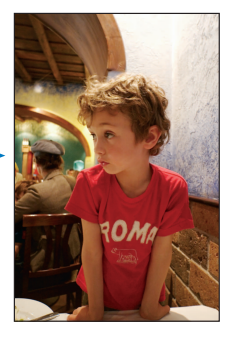

Tryk på fotografiet igen for at vise betjeningspanelet.

### Se det næste eller forrige fotografi

 Svirp til venstre eller højre. Eller tryk på skærmen for at vise betjeningspanelet, og tryk på ⇒ eller ←.

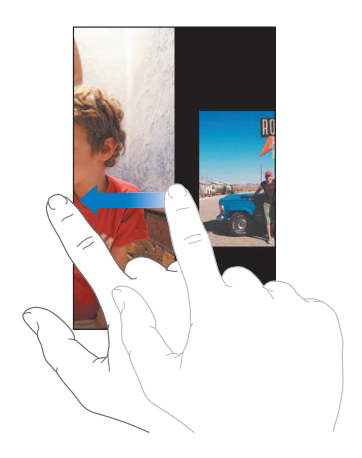

### Ændre størrelse eller retning

### Se et fotografi i liggende format

• Roter iPod touch sidelæns. Fotografiet ændrer automatisk retning, og hvis det er i liggende format, udvides det og tilpasses til skærmen.

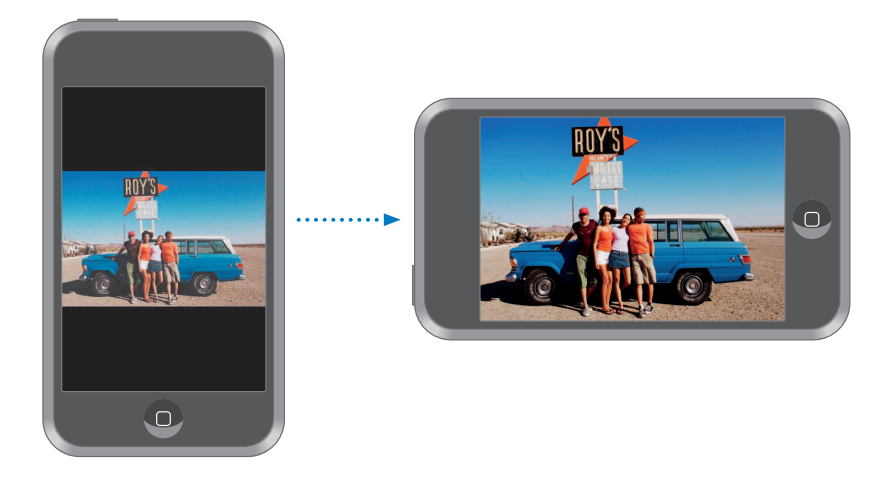

### Zoome ind på en del af et fotografi

Tryk to gange på den del, du vil zoome ind på. Tryk to gange igen for at zoome ud.

### Zoome ind og ud

• Knib med fingrene for at zoome ind eller ud.

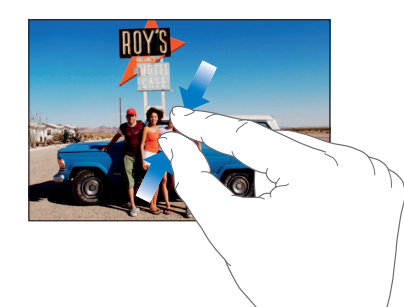

Panorere i et fotografi
Træk fotografiet.

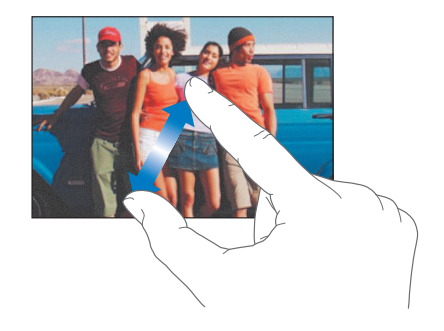

### Vise lysbilledshow

### Vise fotografier i et lysbilledshow

 Vælg et album, tryk på et fotografi, og tryk derefter på ►. Hvis ► ikke vises, skal du trykke på fotografiet for at vise betjeningspanelet.

### Stoppe et lysbilledshow

Tryk på skærmen.

### Vælge indstillinger til lysbilledshow

- 1 Vælg Indst. > Fotografier på hjemmeskærmen.
- 2 Hvis du vil indstille:
  - *Hvor længe hvert lysbillede vises, skal du* trykke på Vis hvert lysbillede i og vælge et interval.
  - *Effekter til overgange mellem fotografier, skal du* trykke på Overgang og vælge en overgangstype.
  - Om lysbilledshow skal gentages, skal du slå Gentag til eller fra.
  - Om fotografier skal vises i tilfældig rækkefølge, skal du slå Bland til eller fra.

#### Afspille musik under et lysbilledshow

 Vælg Musik på hjemmeskærmen, og afspil en sang. Vælg derefter Fotografier på hjemmeskærmen, og start et lysbilledshow.

# Bruge et fotografi som baggrund

Der vises et baggrundsbillede, når du låser iPod touch op.

### Indstille et fotografi som baggrund

- 1 Vælg et fotografi.
- 2 Træk for at panorere, eller knib for at zoome ind eller ud, indtil fotografiet har det ønskede udseende.
- 3 Tryk på fotografiet for at vise betjeningspanelet, tryk derefter på 📷 , og tryk på Vælg baggrund.

Du kan også vælge mellem flere baggrundsbilleder, som følger med iPod touch, ved at vælge Indst. > Generelt > Baggrund > Baggrund på hjemmeskærmen.

### Sende et fotografi via e-post

#### Sende et fotografi via e-post

Vælg et fotografi, tryk på 📸 , og tryk derefter på Send foto med e-post.

iPod touch skal være indstillet til e-post (se "Indstille e-postkonti" på side 55).

### Sende et fotografi til et webgalleri

Hvis du har en .Mac-konto, kan du sende fotografier direkte fra iPod touch til et webgalleri, der er oprettet med iPhoto '08. Du kan også sende fotografier til en anden persons .Mac-webgalleri, hvis den pågældende person har slået muligheden for at bidrage via e-post til.

Før du kan sende fotografier til et webgalleri, skal du gøre følgende:

- Indstil din .Mac-epostkonto på iPod touch
- Publicer et iPhoto '08-album til et .Mac-webgalleri
- Vælg "Tillad overførsel af foto via e-post" i indstillingerne til publicering i iPhoto '08

Du kan få flere oplysninger om oprettelse af et webgalleri i iPhoto '08 ved at åbne iPhoto '08, vælge Hjælp og søge efter Webgalleri.

#### Sende et fotografi til dit webgalleri

Vælg et fotografi, tryk på 📷 , og tryk derefter på Send til webgalleri.

# Tildele et fotografi til en kontakt

Du kan tildele et fotografi til en kontakt.

#### Tildele et fotografi til en kontakt

- 1 Vælg et fotografi på iPod touch, og tryk på 📷 .
- 2 Tryk på Tildel til kontakt, og vælg en kontakt.
- 3 Træk fotografiet for at panorere, eller knib fotografiet for at zoome ind eller ud, indtil det har det ønskede udseende.
- 4 Tryk på Indstil foto.

Du kan også tildele et fotografi til et navn i Kontakter ved at trykke på Rediger og derefter trykke på billedsymbolet.

# iTunes Wi-Fi Music Store

# Tryk på iTunes for at købe sange og album fra iTunes Wi-Fi Music Store.

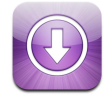

Du kan søge efter, gennemse, høre eksempler på, købe og hente sange og album fra iTunes Wi-Fi Music Store direkte til iPod touch. Det købte indhold kopieres automatisk til dit iTunes-bibliotek, næste gang du synkroniserer iPod touch med computeren.

Hvis du vil bruge iTunes Wi-Fi Music Store, skal iPod touch oprette forbindelse til et Wi-Fi-netværk, hvorfra der er forbindelse til Internet. Der findes oplysninger om, hvordan du opretter forbindelse til et Wi-Fi-netværk, på side 22. Du skal også have en iTunes Store-konto for at købe sange via Wi-Fi (findes i nogle lande). Hvis du ikke allerede har en iTunes Store-konto, kan du åbne iTunes og vælge Butik > Konto for at oprette en.

# Gennemse og søge

Du kan gennemse udvalgte områder, top 10-kategorier eller søge i iTunes Wi-Fi Music Store-kataloget efter de sange og album, du er på udkig efter. Brug de udvalgte områder for at se nye udgivelser og anbefalinger fra iTunes Wi-Fi Music Store. Top 10 giver dig mulighed for at finde de mest populære sange og album i hver kategori. Hvis du leder efter noget bestemt – en sang, et album eller en kunstner – kan du bruge Søg.

#### Gennemse udvalgte sange og album

Tryk på Udvalgt, og vælg en kategori øverst på skærmen.

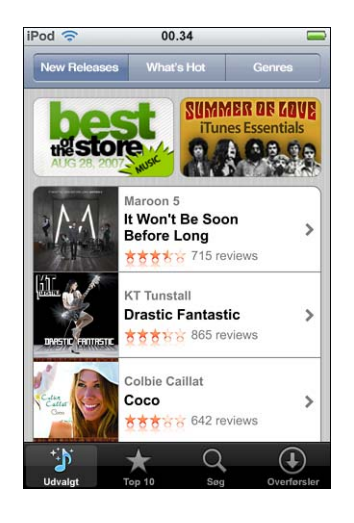

#### Gennemse top 10-sange og -album

Tryk på Top 10, vælg en kategori, og tryk på Top Songs eller Top Albums.

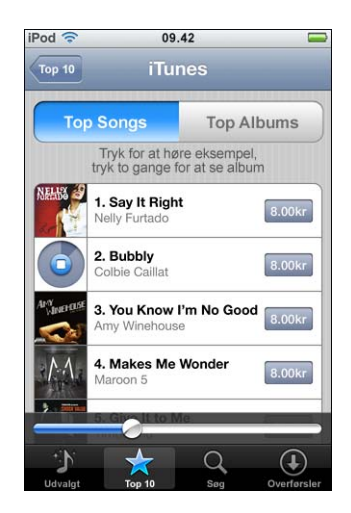

#### Søge efter sange og album

Tryk på Søg, tryk i søgefeltet, skriv et eller flere ord, og tryk på Søg.

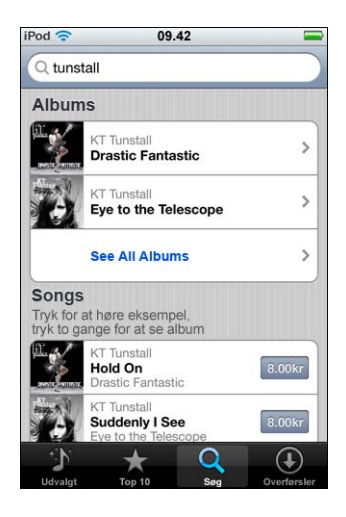

Se sangene på et album

Tryk på albummet.

Se det album, der indeholder en sang

Tryk to gange på sangen.

### Gennemse Starbucks-samlinger

I visse Starbucks-cafeer (kun i USA) vises Starbucks-symbolet nederst på skærmen ved siden af Udvalgt. Tryk på Starbucks-symbolet for at finde ud af, hvilken sang der spiles i cafeen, og gennemse udvalgte Starbucks-samlinger.

Du kan se en liste over disse Starbucks-cafeer på: www.apple.com/itunes/starbucks

#### Finde ud af, hvilken sang der spilles

Tryk på Starbucks.

Den sang, der spilles, vises øverst på skærmen. Tryk på sangen for at se det album, der indeholder sangen, og de andre sange på albummet.

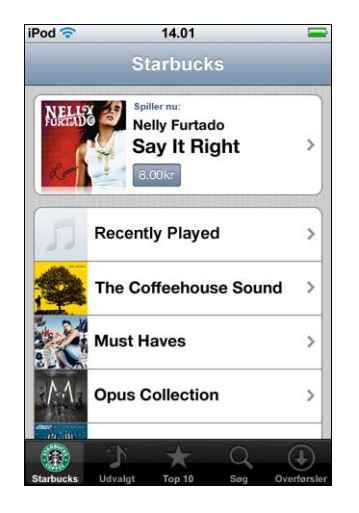

Se listen over senest afspillede sange og andre Starbucks-spillelister

Tryk på Starbucks, og vælg Recently Played eller en af de andre Starbucks-spillelister.

# Købe sange og album

Når du finder en sang eller et album, du godt kan lide, i iTunes Wi-Fi Music Store, kan du købe og overføre sangen eller albummet til iPod touch. Du kan høre et eksempel på en sang, før du køber den, så du er sikker på, at det er den rigtige sang. I visse Starbucks-cafeer (kun i USA) kan du også høre eksempler på og købe den sang, der afspilles, samt andre sange fra udvalgte Starbucks-samlinger.

#### Høre et eksempel på en sang

Tryk på sangen.

### Købe og hente en sang eller et album

1 Tryk på prisen, og tryk på Køb nu.

*Bemærk:* Du kan kun købe sange på iPod touch, hvis du loggede ind på din iTunes Store-konto i iTunes, sidste gang du synkroniserede iPod touch. 2 Skriv adgangskoden, og tryk på OK.

Købet debiteres til din iTunes Store-konto. Hvis du foretager flere køb inden for de næste 15 minutter, behøver du ikke at skrive adgangskoden igen.

Der vises en advarsel, hvis du tidligere har købt en eller flere sange på et album. Tryk på Køb, hvis du vil købe hele albummet, inklusive de sange, du allerede har købt, eller tryk på Annuller, hvis du vil købe de resterende sange enkeltvis.

*Bemærk:* Nogle album indeholder bonusmateriale, som overføres til dit iTunes-bibliotek på computeren. Det er ikke alt bonusmateriale, der overføres direkte til iPod touch.

#### Se status for overførsel af sange og album

Tryk på Overførsler.

Tryk på II for at afbryde en overførsel.

Selvom du slukker iPod touch eller forlader Wi-Fi-forbindelsens dækningsområde, behøver du ikke at være bekymret for, om du afbryder overførslen. iPod touch genoptager overførslen, næste gang iPod touch opretter forbindelse til et Wi-Finetværk med forbindelse til Internet. Og hvis du åbner iTunes på din computer, gennemfører iTunes overførslen til dit iTunes-bibliotek.

Købte sange føjes til spillelisten Indkøb på iPod touch. Hvis du sletter spillelisten Indkøb, opretter iTunes en ny, når du køber et emne fra iTunes Wi-Fi Music Store.

# Synkronisere købt indhold

iTunes synkroniserer automatisk sange og album, som du har købt på iPod touch, til iTunes-biblioteket, når du slutter iPod touch til computeren. På den måde kan du lytte til dine indkøb på computeren, og du har en sikkerhedskopi, hvis du skulle komme til at slette indkøbene på iPod touch. Sangene synkroniseres til spillelisten "Købt på <navn på din iPod>". iTunes opretter spillelisten, hvis den ikke findes i forvejen.

iTunes kopierer også dine indkøb til den spilleliste med indkøb, som iTunes bruger til de indkøb, du foretager på computeren, hvis spillelisten findes og er indstillet til at synkronisere med iPod touch.

# Kontrollere indkøb

Du kan bruge iTunes til at kontrollere, at musik, videoer og andre emner, som du har købt fra iTunes Wi-Fi Music Store, findes i dit iTunes-bibliotek. Det kan du evt. kontrollere, hvis en overførsel er blevet afbrudt.

#### Kontrollere dine indkøb

- 1 Sørg for, at computeren er forbundet med Internet.
- 2 I iTunes skal du vælge Butik > Søg efter indkøb.
- 3 Skriv din konto-id og adgangskode til iTunes Store, og klik på Kontroller.

Indkøb, som endnu ikke findes på computeren, bliver hentet.

Spillelisten indkøb viser alle dine indkøb. Men da du kan tilføje og fjerne emner på listen, er den måske ikke nøjagtig. Hvis du vil se alle dine indkøb, skal du sørge for, at du har logget ind på kontoen, vælge Butik > Vis min konto og klikke på Purchase History.

# Ændre oplysninger om din iTunes Store-konto

iPod touch får oplysningerne om din iTunes Store-konto fra iTunes, inklusive evt. oplysninger om iTunes Plus-musik. Du kan se og ændre oplysninger til din iTunes Storekonto vha. iTunes.

#### Se og ændre oplysninger til din iTunes Store-konto

I iTunes skal du vælge Butik > Vis min konto.

Du skal først logge ind på din iTunes Store-konto. Hvis "Vis min konto" ikke vises på Butikmenuen, skal du vælge Butik > Log ind.

#### Købe musik fra en anden iTunes Store-konto

 Log ind på den pågældende konto, når du opretter forbindelse til iTunes Wi-Fi Music Store.

# Programmer

6

# Safari

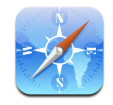

### Surfe på nettet

Safari giver dig mulighed for at se websider på samme måde som med computerbaserede browsere. Ved blot at trykke to gange zoomer du ind; læg iPod touch ned for at se et bredere billede. Søg med Google eller Yahoo! – de er begge indbygget.

Hvis du vil bruge Safari, skal iPod touch være forbundet med et Wi-Fi-netværk, hvorfra der er forbindelse til Internet. Der findes oplysninger om, hvordan du opretter forbindelse til et Wi-Fi-netværk, på side 22.

### Åbne og navigere på websider

#### Åbn en webside

 Tryk i adressefeltet øverst på skærmen, skriv webadressen – f.eks. apple.com eller www.google.com – og tryk på Gå. Hvis adressefeltet ikke vises, skal du trykke på statuslinjen øverst på skærmen.

Når du skriver, bliver evt. webadresser blandt dine bogmærker eller på historielisten vist nedenunder, hvis de indeholder de pågældende bogstaver. Tryk på en webadresse for at åbne den pågældende webside.

#### Slet al tekst i adressefeltet

Tryk på adressefeltet, og tryk på S.

#### Følg en henvisning på en webside

Tryk på henvisningen.

Teksthenvisninger er som regel understreget med blåt. Mange billeder er også henvisninger.

Hvis en henvisning åbner et lyd- eller filmarkiv, der understøttes af iPod touch, afspiller Safari lyden eller filmen. Du kan se, hvilke arkivtyper der understøttes, på side 90.

| Skal du gøre følgende:                                                                                                    |
|----------------------------------------------------------------------------------------------------|
| Hold fingeren på henvisningen. Adressen kommer frem ved<br>siden af fingeren. Du kan holde fingeren på et billede for at se,<br>om det har en henvisning. |
| Tryk på 🗙.                                                                                                    |
| Tryk på 🖒.                                                                                                    |
| Tryk på ◀ eller 🕨 nederst på skærmen.                                                                                                    |
| Tryk på ָ og tryk på Historie. Du sletter historien ved at<br>trykke på Slet.                                                                             |
| Tryk på 🕂 , og tryk på Send henvisning til siden. Du skal først<br>indstille en e-postkonto på iPod touch (se side 55).                                   |
|                                                                                                    |

### Zoome ind, så en side vises tydeligere

### Vise en webside i liggende format

• Roter iPod touch sidelæns. Safari skifter retning og udvider siden automatisk.

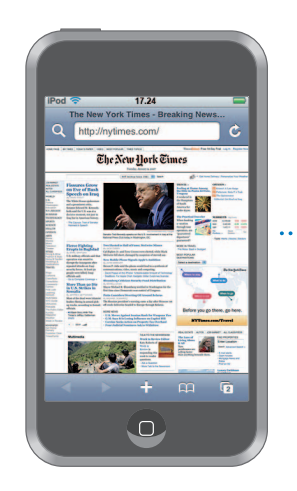

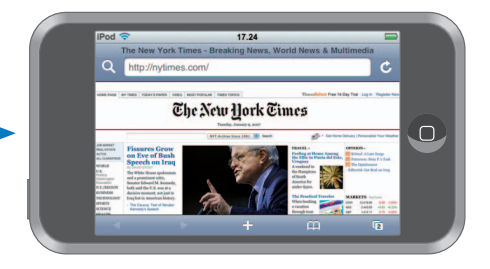

#### Ændre størrelse på en spalte, så den tilpasses til skærmen

Tryk to gange på spalten. Spalten udvides, så du nemmere kan læse den.

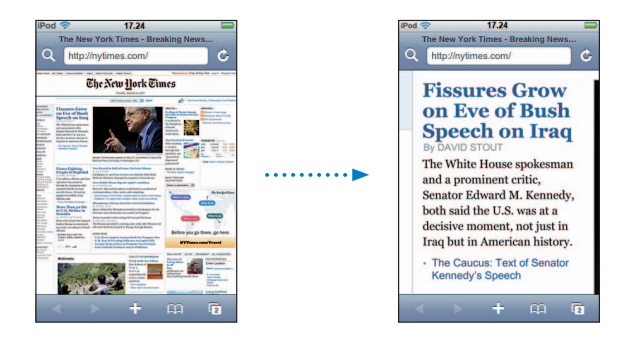

Tryk to gange igen for at zoome ud.

#### Zoome ind på en del af en webside

 Tryk to gange på den del af siden, du vil zoome ind på. Tryk to gange igen for at zoome ud.

#### Zoome ind og ud manuelt

Knib med fingrene for at zoome ind eller ud.

#### Rulle på siden

 Træk op, ned eller sidelæns. Når du ruller, kan du røre og trække overalt på siden uden at aktivere nogen henvisninger. Hvis du trykker på en henvisning, åbnes den, men hvis du trækker en henvisning, ruller siden.

#### Rulle inden for en ramme på en webside

Brug to fingre til at rulle inden for en ramme på en webside. Brug en finger til at rulle på hele websiden.

#### Hoppe til toppen af en webside

Tryk på statuslinjen øverst på iPod touch-skærmen.

#### Søge på Internet

Safari søger som standard vha. Google. Du kan indstille det til i stedet at søge vha. Yahoo!.

#### Søge efter alt på Internet

- 1 Tryk på **Q** for at gå til Google-søgefeltet.
- 2 Skriv et ord eller et udtryk, der beskriver det emne, du søger efter, og tryk på Google.
- 3 Tryk på en henvisning på listen over søgeresultater for at åbne en webside.

#### Indstille Safari til at søge med Yahoo!

Vælg Indst. > Safari > Søgeprogram fra hjemmeskærmen, og vælg Yahoo!.

### Åbne flere sider samtidig

Du kan åbne mere end en webside ad gangen. Nogle henvisninger åbner automatisk en ny side i stedet for at erstatte den aktuelle.

Tallet på symbolet for sider 🗀 nederst på skærmen viser, hvor mange sider der er åbne. Hvis der ikke vises et tal, er der kun en åben side.

F.eks.:

- 🗅 = en side er åben
- 🗊 = tre sider er åbne

#### Åbne en ny side

Tryk på 🗅, og tryk på Ny side.

#### Se alle åbne sider og gå til en anden side, der er åben

 Tryk på ①, og svirp til venstre eller højre. Når du kommer til den ønskede side, skal du trykke på den.

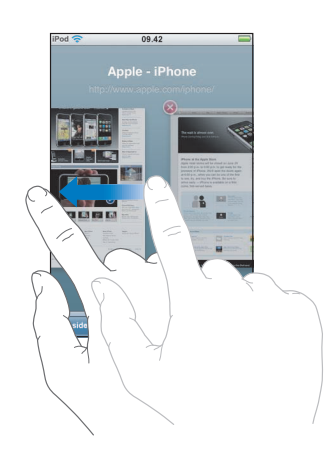

#### Lukke en side

 Tryk på (), og tryk på (). Du kan ikke lukke en side, hvis det er den eneste side, der er åben.

#### **Skrive i tekstfelter**

På nogle websider er der formularer eller tekstfelter, hvor du kan skrive oplysninger.

#### Vise tastaturet

Tryk i et tekstfelt.

#### Flytte til andre tekstfelter på siden

Tryk i et andet tekstfelt. Eller tryk på knappen Næste eller Forrige.

#### Sende formularen

 Tryk på Gå eller Søg, når du er færdig med udfylde tekstfelterne på siden. På de fleste sider er der en henvisning, som du kan trykke på, når du vil sende formularen.

#### Skjule tastaturet uden at sende formularen

Tryk på OK.

### Føje webklip fra Safari til hjemmeskærmen

Du kan føje webklip fra dine yndlingswebsider til hjemmeskærmen, så du hurtigt kan åbne dem. Webklip vises som symboler, du kan anbringe overalt på hjemmeskærmen. Se "Tilpasse hjemmeskærmens layout" på side 14.

#### Føje et webklip til hjemmeskærmen

Webklip husker den viste del – med zoomniveau og placering – af websider. Når du åbner et webklip, zoomer Safari automatisk og ruller til den pågældende del af websiden igen. Den viste del bruges også til at oprette symbolet for webklippet på hjemmeskærmen.

Før du tilføjer et webklip, kan du ændre dets navn. Hvis navnet er for langt (dvs. mere end ca. 10 tegn), vises det måske i forkortet form på hjemmeskærmen.

#### Slette et webklip fra hjemmeskærmen

- 1 Hold fingeren på et symbol på hjemmeskærmen, indtil det begynder at vrikke.
- 2 Tryk på "x" i hjørnet af det webklip, du vil slette.
- 3 Tryk på Slet, og tryk derefter på knappen Hjem 🗋 for at arkivere ændringen.

### Bruge bogmærker

Du kan oprette bogmærker til websider, så du hurtigt kan vende tilbage til dem uden at skulle skrive adressen.

#### Oprette et bogmærke til en webside

Åbn siden, og tryk på + . Tryk derefter på Tilføj bogmærke.

Før du arkiverer et bogmærke, kan du redigere dets titel eller vælge, hvor det skal arkiveres. Som standard arkiveres bogmærket på øverste niveau i mappen Bogmærker. Tryk på Bogmærker for at vælge en anden mappe.

#### Åbne en webside med et bogmærke

 Tryk på A, og vælg et bogmærke, eller tryk på en mappe for at se de bogmærker, den indeholder.

#### Redigere et bogmærke eller en bogmærkemappe

- - Hvis du vil oprette en ny mappe, skal du trykke på Ny mappe.
  - *Hvis du vil slette et bogmærke eller en mappe,* skal du trykke på 🔵 ved siden af bogmærket eller mappen og derefter trykke på Slet.
  - Hvis du vil flytte et bogmærke eller en mappe, skal du trække ved siden af det emne, du vil flytte.
  - Hvis du vil redigere navnet eller adressen på et bogmærke eller en mappe eller anbringe emnet i en anden mappe, skal du trykke på bogmærket eller mappen.

Klik på OK, når du er færdig.

#### Synkronisere bogmærker

Hvis du bruger Safari på en Mac eller Safari eller Microsoft Internet Explorer på en pc, kan du synkronisere bogmærker på iPod touch med bogmærker på computeren.

#### Synkronisere bogmærker mellem iPod touch og din computer

 Slut iPod touch til computeren. Hvis bogmærkerne er indstillet til synkronisering (se side 9), begynder synkroniseringen.

### Safari-indstillinger

Vælg Indst. > Safari fra hjemmeskærmen for at justere sikkerheds- og andre indstillinger. Se side 85.

# Kalender

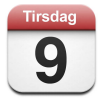

### Føje kalenderbegivenheder til iPod touch

Hvis du har indstillet iTunes til at synkronisere kalendere, kan du indtaste aftaler og begivenheder på computeren og synkronisere dem med iPod touch. Du kan også indtaste aftaler og begivenheder direkte på iPod touch.

#### Indtaste kalenderbegivenheder på din computer

Du kan indtaste aftaler og begivenheder i iCal og Microsoft Entourage på en Mac og i Microsoft Outlook 2003 eller 2007 på en pc.

### Synkronisere kalendere

#### Synkronisere kalendere mellem iPod touch og din computer

Slut iPod touch til computeren. Hvis iPod touch er indstillet til at synkronisere kalendere automatisk (se side 6), starter opdateringen.

#### Tilføje og redigere kalenderbegivenheder direkte på iPod touch

#### Tilføje en begivenhed

■ Tryk på +, og skriv oplysninger om begivenheden. Tryk derefter på OK.

Du kan indtaste følgende oplysninger:

- Titel
- Sted
- Start- og sluttider (eller vælg Hele dagen, hvis det er en heldagsbegivenhed)
- Gentagelsestider ingen eller hver dag, hver uge, hver 2. uge, hver måned eller hvert år
- Påmindelse fra fem minutter til to dage før begivenheden

Hvis du indstiller en påmindelse, giver iPod touch dig mulighed for at indstille tidspunktet for anden påmindelse, hvis du ikke bemærker den første.

Noter

#### Indstille iPod touch til at afspille en lyd, når du modtager en kalenderbegivenhed

 I Indstillinger skal du vælge Generelt > Lydeffekter og vælge, om lydeffekter skal afspilles via den indbyggede højttaler, via hovedtelefoner eller begge dele. Vælg Fra for at slå lydeffekter fra.

Hvis lydeffekter er slået fra, viser iPod touch en meddelelse i stedet for at afspille en lydeffekt, når du får en kalenderpåmindelse.

#### Redigere en begivenhed

Tryk på begivenheden, og tryk på Rediger.

#### Slette en begivenhed

Tryk på begivenheden, tryk på Rediger, rul ned, og tryk på Slet begivenhed.

### Vise din kalender

#### Vise din kalender

Tryk på Kalender.

#### Skifte oversigt

- Tryk på Liste, Dag eller Måned.
  - *Listeoversigt:* Alle dine aftaler og begivenheder vises på en overskuelig liste. Rul op eller ned for at se de foregående eller kommende dage.

- Dagsoversigt: Rul op eller ned for at se tidligere eller senere tidspunkter på dagen. Tryk på ◀ eller ► for at se den forrige eller næste dag.

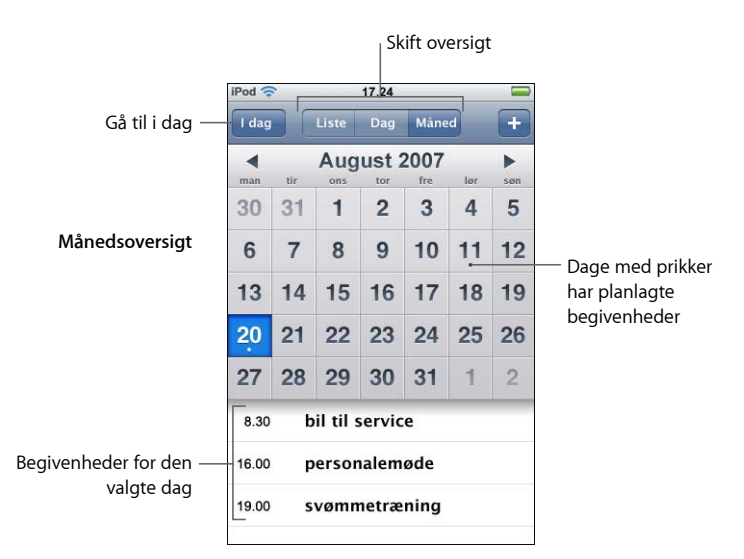

Se dagens begivenheder

Tryk på I dag.

Se oplysninger om en begivenhed

Tryk på begivenheden.

# Indstille iPod touch til at justere tidspunktet for begivenheder efter en valgt tidszone

 Tryk på Indst. > Generelt > Dato & tid på hjemmeskærmen, og slå understøttelse af tidszone til. Tryk derefter på Tidszone, og søg efter en større by i den ønskede tidszone.

Når Understøt tidszone er slået til, viser kalenderen datoer og tidspunkter for begivenheder i den tidszone, du har vagt til dine kalendere. Når Understøt tidszone er slået fra, viser kalenderen datoer og tidspunkter for begivenheder i din aktuelle tidszone.

# Mail

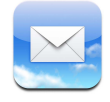

Mail er en e-postklient, der kan arbejde med HTML-formatering og henter din e-post i baggrunden, mens du udfører andre opgaver på iPod touch. iPod touch kan bruge de mest populære e-postsystemer, inklusive Yahoo! Mail, Gmail, AOL og .Mac Mail, samt de fleste POP3- og IMAP-standardsystemer til e-post. Mail giver dig mulighed for at sende og modtage fotografier og grafik, som vises i beskederne sammen med teksten. Du kan også modtage PDF-dokumenter og andre bilag og vise dem på iPod touch.

#### Indstille e-postkonti

Du skal have en e-postadresse – noget i stil med "ditnavn@eksempel.com" – før du kan bruge iPod touch til e-post. Hvis du har adgang til Internet, har du sikkert fået en e-postadresse fra din Internetudbyder.

Hvis du vælger automatisk synkronisering under indstillingen, skulle dine eksisterende e-postkonti allerede være indstillet og klar til brug. Ellers kan du indstille iTunes til at synkronisere dine e-postkonti eller konfigurere e-postkonti direkte på iPod touch.

#### Synkronisere e-postkonti til iPod touch

Du bruger iTunes til at synkronisere dine e-postkonti til iPod touch. iTunes understøtter Mail og Microsoft Entourage på en Mac og Microsoft Outlook 2003 eller 2007 samt Outlook Express på en pc. Se "Lægge musik, videoer og andet indhold på iPod touch" på side 5.

*Bemærk:* Ved synkronisering af en e-postkonto til iPod touch kopieres *indstillingerne til e-postkontoen,* men ikke selve beskederne. Om beskederne i din indbakke vises både på iPod touch og på computeren afhænger af, hvilken type e-postkonto du har, og hvordan den er konfigureret.

#### Hvis du ikke har en e-postkonto

E-postkonti kan fås fra de fleste Internetudbydere. Hvis du bruger en Mac, kan du få en e-postadresse samt andre tjenester på www.mac.com. (evt. mod betaling).

Du kan også få gratis konti på Internet:

- www.mail.yahoo.com
- www.google.com/mail
- www.aol.com

#### Indstille en e-postkonto på iPod touch

Du kan indstille og derefter foretage ændringer i en e-postkonto direkte på iPod touch. Din e-postudbyder kan fortælle, hvilke kontoindstillinger du skal bruge. De ændringer, du på iPod touch foretager i en e-postkonto, der synkroniseres fra computeren, bliver *ikke* kopieret til computeren.

Hvis du vil bruge indstillingsassistenten til Mail, skal du gå ind på: www.apple.com/dk/support/ipodtouch/mailhelper

#### Indtaste kontoindstillinger direkte på iPod touch

- 1 Hvis det er den første konto, du indstiller på iPod touch, skal du trykke på Mail. Ellers skal du på hjemmeskærmen vælge Indst. > Mail > Konti > Tilføj konto.
- 2 Vælg kontotypen til e-post: Y! Mail (dvs. Yahoo!), Google-epost, .Mac, AOL eller Andet.
- 3 Skriv dine kontaktoplysninger:

Hvis du indstiller en Yahoo!-, Google-, .Mac- eller AOL-konto, skal du skrive dit navn, din e-postadresse og din adgangskode. Når du har gjort det, er du færdig.

Ellers skal du klikke på Anden, vælge en servertype – IMAP, POP eller Exchange – og skrive dine kontooplysninger:

- Din e-postadresse
- E-postserverens type (IMAP, POP eller Exchange)
- Internetværtsnavnet på serveren til indkommende post (noget i stil med "mail.eksempel.com")
- Internetværtsnavnet på serveren til udgående post (noget i stil med "smtp.eksempel.com")
- Brugernavnet og adgangskoden til serverne til indkommende og udgående post (du behøver måske ikke at skrive et brugernavn og en adgangskode til serveren til udgående post)

*Bemærk:* Exchange-konti skal konfigureres til IMAP, før du kan bruge dem med iPod touch. Kontakt it-afdelingen for at få flere oplysninger.

### Sende e-post

Du kan sende en e-postbesked til alle, som har en e-postadresse. Du kan sende beskeden til en person eller til en gruppe personer.

#### Skrive og sende en besked

- 1 Tryk på 🗹.
- 2 Skriv et eller flere navne eller en eller flere e-postadresser i felterne Til eller Cc (kopi), eller tryk på (), og vælg en kontaktperson for at tilføje den pågældendes e-postadresse.

Når du skriver en e-postadresse, vises der lignende e-postadresser fra din kontaktliste nedenunder. Tryk på en adresse for at tilføje den.

- 3 Skriv et emne, og skriv derefter en besked.
- 4 Tryk på Send.

#### Sende et fotografi i en besked

 Vælg Fotografier på hjemmeskærmen, og vælg derefter et fotografi. Tryk derefter på *i* og tryk på Send foto med e-post.

Hvis du har mere end en e-postkonto på iPod touch, sendes fotografiet med standardkontoen (se side 85).

#### Arkivere en besked som et udkast, så du kan skrive videre på den senere

 Begynd at skrive en besked, og tryk på Annuller. Tryk derefter på Arkiver. Du kan finde beskeden i postkassen Udkast, foretage tilføjelser eller ændringer og derefter sende den.

#### Svare på en besked

Åbn en besked, og tryk på 
. Tryk på Svar for kun at sende svaret til den person, som har sendt beskeden. Tryk på Svar alle for at sende svaret til afsenderen og alle andre modtagere. Tilføj derefter evt. din egen besked, og tryk på Send.

Når du svarer på en besked, bliver evt. arkiver eller billeder, som var vedlagt den oprindelige besked, ikke sendt tilbage.

#### Videresende en besked

 Åbn en besked, tryk på 
 , og tryk derefter på Frem. Tilføj en eller flere e-postadresser og evt. din egen besked, og tryk på Send.

Når du videresender en besked, kan du inkludere evt. arkiver og billeder, der var vedlagt den oprindelige besked.

#### Sende en besked til en modtager af en besked, du har modtaget

 Åbn beskeden, tryk på modtagerens navn eller e-postadresse, og tryk derefter på E-post.

### Se efter og læse e-post

Knappen Mail viser antallet af ulæste beskeder i alle dine indbakker. Der kan også være ulæste beskeder i andre postkasser.

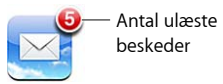

På hver kontoskærm kan du se antallet af ulæste beskeder ud for hver postkasse.

| Tryk for at se alle dine —<br>e-postkonti | Pod © 17.24<br>Kont .Mac<br>Indbakke<br>Udkast<br>Sendt<br>Papirkury | 3  | — Antal ulæste |
|-------------------------------------------|----------------------------------------------------------------------|----|----------------|
|                                           | Venner<br>Projekter                                                  | 33 | beskeder       |
|                                           | Fill Rejse                                                           |    |                |
|                                           | .Mac                                                                 |    |                |

Tryk på en postkasse for at se beskederne i den. Ved siden af ulæste beskeder er der en blå prik 
.

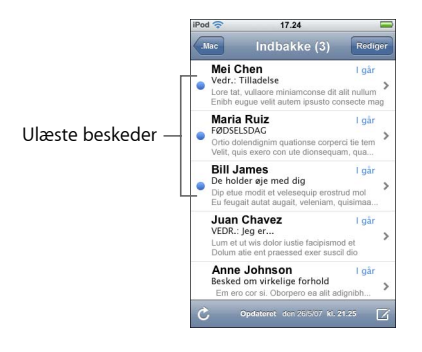

#### Læse en besked

 Tryk på en postkasse, og tryk derefter på en besked. I en besked skal du trykke på ▲ eller ▼ for at se den næste eller forrige besked.

#### Slette en besked

Du kan også slette en besked direkte fra postkassen ved at skubbe til venstre eller højre over beskedens titel og derefter trykke på Slet.

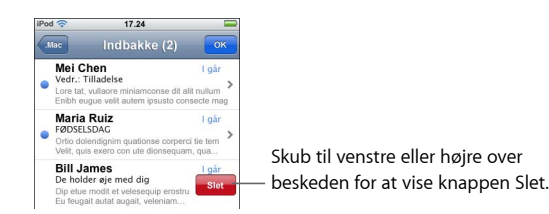

Du kan også trykke på Rediger og trykke på 😑 ved siden af en besked.

#### Se efter nye beskeder

Vælg en postkasse, eller tryk på 🖒 når som helst.

#### Åbne et vedlagt arkiv

Du kan se eller læse nogle typer arkiver og billeder, der er vedlagt beskeder, som du modtager. Hvis en person f.eks. sender dig et PDF-, Microsoft Word- eller Microsoft Excel-dokument, kan du læse det på iPod touch.

Tryk på bilaget. Det overføres til iPod touch og åbnes.

| Pod 🗢 17.24                                                                              | iPod 穼                                           | 17.24                                         |               |  |
|------------------------------------------------------------------------------------------|--------------------------------------------------|-----------------------------------------------|---------------|--|
| ndbakke 1 af 50 🔺 '                                                                      | Indbakke                                         | 2 af 50                                       |               |  |
| u <b>milieferie</b><br>J. maj 2007 kl. 13.36                                             | Familieferie<br>28. maj 2007                     | kl. 13.36                                     |               |  |
| er et billede fra vores tur til Italien.<br>eg sender snart flere billeder.<br>h. Andrew | <br>Her et billede<br>Jeg sender s<br>Kh. Andrew | e fra vores tur til I<br>inart flere billeder | talien.<br>r. |  |
| Rallma, PO<br>464 KB                                                                     | Ċ lia                                            |                                               |               |  |
| Tryk på bilaget                                                                          |                                                  |                                               |               |  |

Du kan se bilag i stående og liggende format. Hvis et bilags format ikke understøttes af iPod touch, kan du se navnet på arkivet, men du kan ikke åbne det. iPod touch understøtter følgende arkivformater til e-postbilag:

• .doc, .docx, .htm, .html, .pdf, .txt, .xls, .xlsx

#### Se alle modtagerne af en besked

Abn beskeden, og tryk på Flere oplysninger.

Tryk på et navn eller en e-postadresse for at se modtagerens kontaktoplysninger. Tryk derefter på en e-postadresse for at sende e-post til den pågældende person. Tryk på Skjul for at skjule modtagerne.

#### Føje en e-postmodtager til din liste over kontaktpersoner

 Tryk på beskeden, og tryk evt. på Flere oplysninger for at se modtagerne. Tryk derefter på et navn eller en e-postadresse, og tryk på Opret ny kontakt eller "Føj til eksisterende kontakt".

#### Markere en besked som ulæst

Åbn beskeden, og tryk på "Marker som ulæst".

En blå prik 🔵 vises ved siden af beskeden i postkassen, indtil du åbner den igen.

#### Flytte en besked til en anden postkasse

Åbn beskeden, tryk på in, og vælg en postkasse.

#### Zoome ind på en del af en besked

Tryk to gange på den del, du vil zoome ind på. Tryk to gange igen for at zoome ud.

#### Skifte størrelse på en tekstspalte, så den tilpasses til skærmen

Tryk to gange på teksten.

### Skifte størrelse på en besked manuelt

• Knib med fingrene for at zoome ind eller ud.

### Følge en henvisning

Tryk på henvisningen.

Teksthenvisninger er som regel understreget med blåt. Mange billeder indeholder også henvisninger. En henvisning kan åbne en webside, et kort eller en nye besked, som allerede er adresseret.

Web- og korthenvisninger åbner Safari eller Kort på iPod touch. Du vender tilbage til din e-postbesked ved at trykke på knappen Hjem og derefter på Mail.

### **Mail-indstillinger**

Vælg Indst. > Mail på hjemmeskærmen for at indstille og tilpasse dine e-postkonti til iPod touch. Se side 83.

# Kontakter

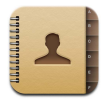

Med Kontakter kan du nemt tage alle dine kontaktoplysninger med dig.

# Synkronisere kontaktoplysninger fra din computer

Hvis du har indstillet iTunes til at synkronisere kontakter, sørger iTunes automatisk for, at dine kontakter er ajour, hvad enten du foretager ændringer på computeren eller iPod touch. Du kan synkronisere kontakter med følgende programmer:

- På en Mac: Mac OS X Adressebog, Microsoft Entourage og Yahoo! Adressebog
- På en pc: Yahoo! Address Book, Windows-adressebog (Outlook Express) eller Microsoft Outlook

Der findes oplysninger om, hvordan du synkroniserer iPod touch med dine kontakter, i "Lægge musik, videoer og andet indhold på iPod touch" på side 5.

### Se en kontakt

Tryk på Kontakter, og tryk på en kontaktperson.

Du kan vise en bestemt gruppe ved at trykke på knappen Gruppe.

### Indstille sorteringsrækkefølge og rækkefølge på skærmen

Brug indstillinger til kontakter til at vælge, om dine kontakter skal sorteres efter foreller efternavn, og til at indstille den rækkefølge, navnene vises i.

 Tryk på Indst. > Kontakter, tryk på Rækkefølge eller Vis rækkefølge, og vælg "For-, efternavn" eller "Efter-, fornavn".

# Tilføje og redigere kontakter direkte på iPod touch

Du kan indtaste nye kontakter på iPod touch, redigere eksisterende kontakter og slette kontakter.

| 12.02                                | 3                                                                                                    |
|--------------------------------------|----------------------------------------------------------------------------------------------------|
| nfo                                  | Rediger                                                                                                    |
| Gary Knox                            |                                                                                                    |
| (555) 465-4350                       |                                                                                                    |
| gary@mac.com                         |                                                                                                    |
| www.apple.com                        |                                                                                                    |
| 1518 Eddy Street<br>Belmont CA 94002 |                                                                                                    |
|                                      |                                                                                                    |
|                                      | 12.02<br>Info<br>Gary Knox<br>(555) 465-4350<br>gary@mac.com<br>www.apple.com<br>1518 Eddy Street<br>Belmont CA 94002 |

#### Føje en kontakt til iPod touch

Vælg Kontakter, tryk på +, og indtast kontaktoplysningerne.

#### Redigere en kontakts telefonnummer, adresse og andre oplysninger

- Tryk på Kontakter, vælg en kontakt, og tryk derefter på Rediger.
  - Du tilføjer et emne, f.eks. en webadresse eller et mobiltelefonnummer, ved at trykke på
     ved siden af emnet.
  - Du sletter et emne ved at trykke på 😑 ved siden af det.
  - Du sletter en kontakt fra listen over kontakter ved at rulle ned og trykke på Slet kontakt.

#### Indtaste en pause i et nummer

Tryk på 🕮, og tryk på Pause.

Pauser kræves af nogle telefonsystemer, f.eks. før et lokalnummer eller en adgangskode. Hver pause varer 2 sekunder. Du skal evt. indtaste mere end en.

#### Tildele et fotografi til en kontakt, eller skift en kontakts fotografi

- 1 Tryk på Kontakter, og vælg en kontakt.
- 2 Tryk på Rediger, og tryk på Tilføj foto, eller tryk på det eksisterende fotografi.

- 3 Vælge et fotografi.
- 4 Flyt og skaler fotografiet, som du vil. Træk fotografiet op, ned eller sidelæns. Knib med fingrene, eller tryk to gange for at zoome ind eller ud.
- 5 Tryk på Indstil foto.

#### Slette en kontakt

- 1 Tryk på Kontakter, og vælg en kontakt.
- 2 Tryk på Rediger.
- 3 Rul til bunden af kontaktoplysningerne, og tryk på Slet.

# YouTube

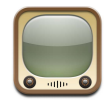

### Finde og se videoer

På YouTube findes korte videoer, der er indsendt af personer i hele verden (findes ikke på alle sprog og er måske ikke tilgængelig i alle lande).

Hvis du vil bruge YouTube, skal iPod touch være forbundet med et Wi-Fi-netværk, hvorfra der er forbindelse til Internet. Der findes oplysninger om, hvordan du opretter forbindelse til et Wi-Fi-netværk, på side 22.

#### Gennemse videoer

- Tryk på Udvalgt, Mest vist eller Bogmærker. Eller tryk på Mere for at gennemse videoer sorteret efter Seneste, Topvurdering eller Historie.
  - Udvalgt: Videoer, som er anmeldt og udvalgt af YouTubes medarbejdere.
  - *Mest vist:* De videoer, som er set af flest YouTube-brugere. Tryk på Alle, hvis du vil se de mest viste videoer i det hele taget, eller på I dag eller Denne uge, hvis du vil se dagens eller ugens mest viste videoer.
  - Bogmærker: Videoer, som du har oprettet bogmærker til.
  - Seneste: De seneste videoer, der er indsendt til YouTube.
  - *Topvurdering:* De videoer, som har fået den højeste vurdering af YouTube-brugere. Du vurderer videoer ved at gå ind på www.youtube.com.
  - *Historie:* De seneste videoer, du har set.

#### Søge efter en video

1 Tryk på Søg, og tryk derefter i YouTube-søgefeltet.

2 Skriv et ord eller et udtryk, der beskriver det emne, du søger efter, og tryk på Søg. YouTube viser resultater baseret på videoernes titler, beskrivelser, mærkater og brugernavne.

### Afspille en video

 Tryk på videoen. Videooverførslen til iPod touch begynder, og der vises en statuslinje. Når der er overført nok af videoen, begynder afspilningen. Du kan også trykke på ▶ for at starte videoen.

#### Styre videoafspilning

Når en video begynder at spille, forsvinder betjeningspanelet, så det ikke er i vejen for videoen.

Tryk på skærmen for at vise eller skjule betjeningspanelet.

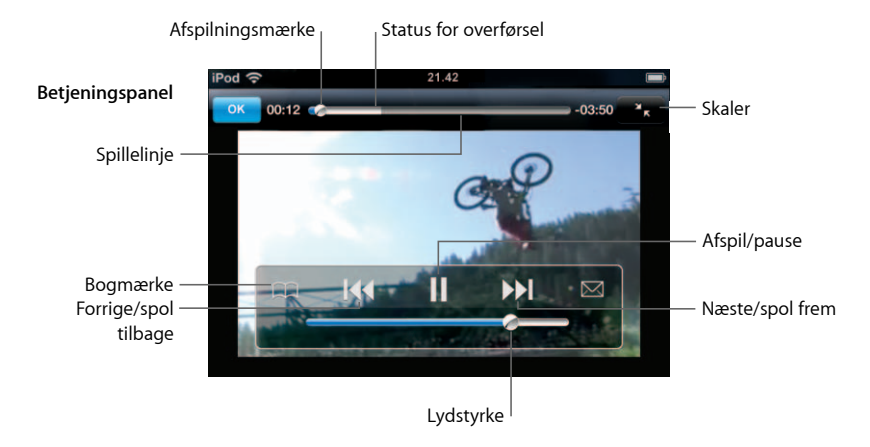

| Hvis du vil                                                                                  | Skal du gøre følgende:                                                                                                    |
|----------------------------------------------------------------------------------------------|----------------------------------------------------------------------------------------------------|
| Afspille eller sætte en video<br>på pause                                                    | Tryk på ▶ eller 🛿.                                                                                                    |
| Skrue op eller ned for lydstyrken                                                            | Træk lydstyrkemærket.                                                                                                    |
| Starte en video forfra                                                                       | Tryk på <b>I</b> ◀◀.                                                                                                    |
| Hoppe til den næste eller<br>forrige video                                                   | Tryk på I∢ to gange for at hoppe til den forrige video. Tryk på<br>▶I for at hoppe til den næste video.                                      |
| Spole tilbage eller frem                                                                     | Hold fingeren på I≪ eller ൝.                                                                                                    |
| Hoppe til et sted i en video                                                                 | Træk afspilningsmærket på spillelinjen.                                                                                                    |
| Holde op med at se en video,<br>før den er færdig                                            | Tryk på OK. Eller tryk på knappen Hjem 🗋 .                                                                                                   |
| Skifte mellem at skalere videoen,<br>så den udfylder skærmen eller<br>tilpasses til skærmen. | Tryk to gange på videoen. Du kan også trykke på 🚺 for at få<br>videoen til at udfylde skærmen eller på Ҡ for at tilpasse den<br>til skærmen. |

| Hvis du vil                                                  | Skal du gøre følgende:                                                                                                    |
|--------------------------------------------------------------|----------------------------------------------------------------------------------------------------|
| Oprette et bogmærke til en video                             | Tryk på 反 ved siden af en video, og tryk på Bogmærke. Eller<br>start afspilning af videoen, og tryk på 🏔. Tryk på Bogmærker<br>for at se de videoer, du har bogmærker til.                                                                                                    |
| Se oplysninger om en video og<br>gennemse beslægtede videoer | Afspil hele videoen, tryk på OK, mens en video afspilles, eller<br>tryk på 🕢 ved siden af en video på en liste.<br>iPod touch viser oplysninger om videoen, f.eks. vurdering,<br>beskrivelse, dato for tilføjelse og andre oplysninger. Der vises<br>også en liste over beslægtede videoer, som du kan vise ved at<br>trykke på dem. |

### Ændre knapperne nederst på skærmen

Du kan erstatte knapperne Udvalgt, Mest vist, Bogmærker og Søg nederst på skærmen med andre knapper, som du bruger mere. Hvis du f.eks. tit ser videoer med topvurdering, men ikke vil se mange udvalgte videoer, kan du erstatte knappen Udvalgt med Topvurdering.

 Tryk på Mere, og tryk på Rediger. Træk derefter en knap til bunden af skærmen, og anbring den på den knap, du vil erstatte.

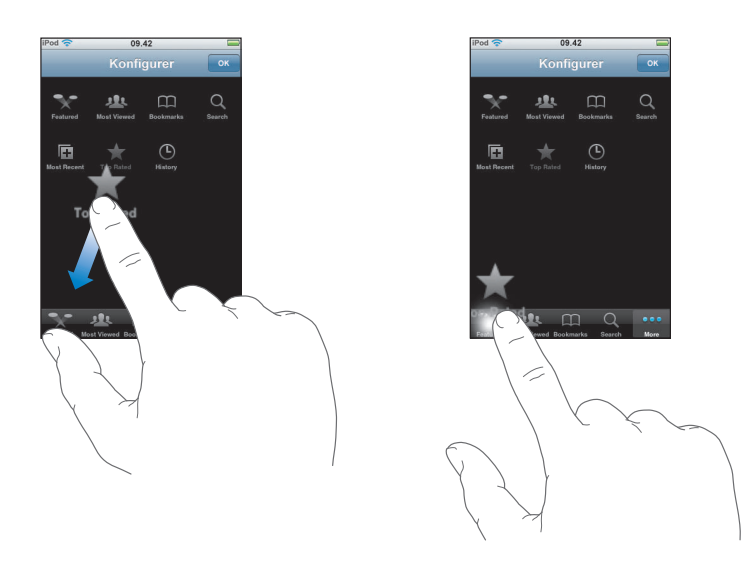

Du kan trække knapperne nederst på skærmen til venstre eller højre for at ændre deres rækkefølge. Klik på OK, når du er færdig.

Når du leder efter videoer, skal du trykke på Mere for at få adgang til de knapper, der ikke vises.

### Føje dine egne videoer til YouTube

Du kan få oplysninger om, hvordan du føjer videoer til YouTube, ved at gå ind på www.youtube.com og trykke på Help.

# Værdipapirer

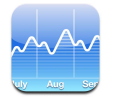

### Se kurser

Når du trykker på Værdipapirer på hjemmeskærmen, vises opdaterede kurser på alle de værdipapirer, du er interesseret i. Kurserne opdateres, hver gang du åbner Værdipapirer, hvis du har forbindelse til Internet. Kurserne kan være forsinket op til 20 minutter.

Føje et værdipapir, et aktieindeks eller en obligation til kurslæseren

- 1 Tryk på 🕖, og tryk på 🕂.
- 2 Indtast et symbol, firmanavn, et aktieindeks eller obligationsnavn, og tryk på Søg.
- 3 Vælg et emne på søgelisten.

#### Slette et værdipapir

Tryk på Ø, og tryk på 😑 ved siden af et værdipapir. Tryk derefter på Slet.

#### Skifte rækkefølge på værdipapirer

Tryk på Ø. Træk derefter = ved siden af et værdipapir til en ny placering på listen.

#### Skifte mellem at vise procentvis ændring og ændring i pengeværdi

Tryk på det tal, der viser ændringen. Tryk igen for at skifte tilbage.

Du kan også trykke på 🙆 og trykke på % eller Tal.

#### Vise et værdipapirs udvikling over en længere eller kortere periode

 Tryk på et symbol, og tryk derefter på 1d, 1u, 1m, 3m, 6m, 1å, eller 2å. Diagrammet viser udviklingen i løbet af en dag, en uge, en, tre eller seks måneder, en eller to dage.

#### Se oplysninger om et værdipapir på Yahoo.com

■ Tryk på 🚱!.

Du kan se nyheder, oplysninger, websteder i forbindelse med værdipapiret m.m.

# Kort

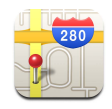

Kort viser vejkort, satellitfotografier og hybridoversigter af steder i mange af verdens lande. Du kan få detaljeret kørselsvejledning og i nogle lande trafikoplysninger. I nogle lande kan du også finde din omtrentlige placering og bruge den som udgangspunkt for kørselsvejledninger til eller fra et andet sted.<sup>1</sup>

*ADVARSEL:* Der findes vigtige oplysninger om sikkerhed i forbindelse med bilkørsel i den *Vejledning med vigtige produktoplysninger*, der findes på www.apple.com/dk/support/manuals/ipod.

### Finde og se lokaliteter

#### Finde en lokalitet, og se et kort

 Tryk på søgefeltet for at få tastaturet frem, og skriv en adresse, et område, navnet på en seværdighed, navnet på et bogmærke, navnet på en person på din liste over kontaktpersoner eller et postnummer. Tryk derefter på Søg.

En knappenål viser lokaliteten på kortet. Tryk på knappenålen for at se navnet på eller en beskrivelse af lokaliteten.

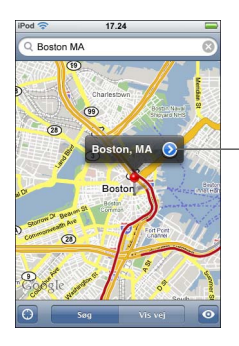

Tryk på () for at få oplysninger om eller kørselsvejledninger til lokaliteten, eller føj lokaliteten til dine bogmærker eller listen over kontaktpersoner

<sup>&</sup>lt;sup>1</sup> Kort, kørselsvejledninger og oplysninger om lokaliteter afhænger af indsamlede data og tjenesteydelser fra tredjeparter. Disse datatjenester kan ændres og er måske ikke tilgængelige i alle geografiske områder, hvilket kan medføre, at kort, kørselsvejledninger og lokalitetsoplysninger måske ikke er tilgængelige, præcise eller komplette. Du kan få flere oplysninger på www.apple.com/dk/ipodtouch. Med henblik på at fastslå din lokalitet indsamles der data i en form, som ikke kan bruges til at identificere dig. Hvis du ikke ønsker, at disse data skal indsamles, skal du undlade at bruge denne funktion. Det har ingen indflydelse på funktionaliteten af din iPod touch, hvis du ikke bruger denne funktion.

#### Finde den omtrentlige aktuelle lokalitet på et kort

Tryk på 
 Tryk på

 Der vises en cirkel, som angiver din omtrentlige placering. Den omtrentlige placering bestemmes vha. oplysninger fra nogle lokale Wi-Fi-netværk (hvis Wi-Fi er slået til). Jo mere præcise de tilgængelige oplysninger er, jo mindre er cirklen på kortet. Denne funktion findes ikke i alle lande.

#### Bruge den anbragte knappenål

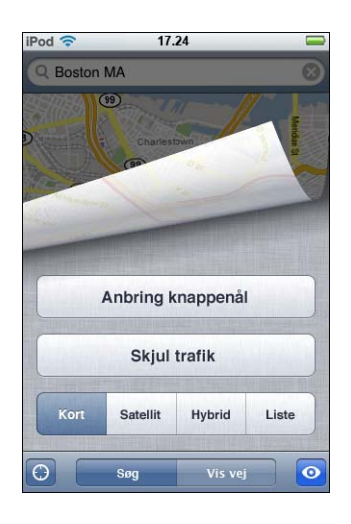

Du kan hurtigt flytte knappenålen til det område, der vises, ved at trykke på 💿 og derefter på Erstat knappenål.

### Zoome ind på en del af et kort

 Knib med to fingre på kortet. Eller tryk to gange på den del, du vil zoome ind på. Tryk to gange igen for at zoome endnu tættere på.

#### Zoome ud

 Knib på kortet. Eller tryk med to fingre på kortet. Tryk med to fingre igen for at zoome endnu længere væk.

#### Panorere eller rulle til en anden del af kortet

Træk op, ned, til venstre eller til højre.

Se en satellit- eller hybridoversigt

 Tryk på 
 , og tryk på Satellit eller Hybrid for at se en satellitoversigt eller en kombineret oversigt med satellitbilleder og kort.

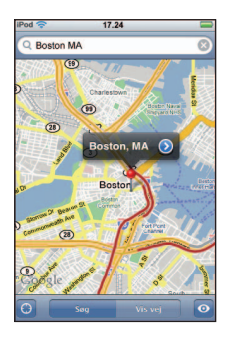

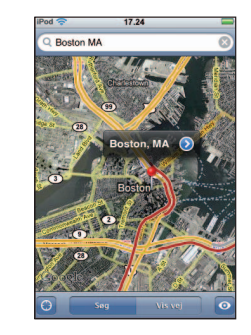

Tryk på Kort for at vende tilbage til kortoversigten.

### Se placeringen af adressen på en person på din liste over kontaktpersoner

Tryk på 🖽 i søgefeltet, tryk derefter på Kontakter, og vælg en kontaktperson.

Du kan kun finde en adresse på denne måde, hvis der er registreret mindst en adresse på den pågældende kontaktperson. Hvis kontaktpersonen har mere end en adresse, skal du vælge den adresse, du vil finde. Du kan også finde placeringen af en adresse ved at trykke på adressen direkte i Kontakter.

### Oprette et bogmærke til et sted

 Find et sted, tryk på den knappenål, der peger på det, tryk på 🔊 ved siden af navnet eller beskrivelsen, og tryk på "Føj til bogmærker".

### Se et sted, der er oprettet et bogmærke til, eller et sted, der har været vist for nylig

Tryk på (III) i søgefeltet, og tryk på Bogmærker eller Seneste.

### Føje en lokalitet til din liste over kontaktpersoner

 Find et sted, tryk på den knappenål, der peger på det, tryk på 
 ved siden af navnet eller beskrivelsen, og tryk derefter på Opret ny kontakt eller "Føj til eksisterende kontakt".

# Få kørselsvejledninger

### Få kørselsvejledninger

- 1 Tryk på Vis vej.
- 2 Indtast start- og slutpunktet i felterne Start og Slut. iPod touch bruger som standard den omtrentlige aktuelle placering som udgangspunkt (hvis den kan fastslås). Tryk på
   i et af felterne, og vælg et sted i Bogmærker (inklusive din omtrentlige aktuelle placering og evt. den anbragte knappenål), Seneste eller Kontakter.

Hvis adressen på en af dine venner f.eks. står på listen over kontaktpersoner, kan du trykke på Kontakter og trykke på din vens navn i stedet for at skrive adressen.

Du kan få den omvendte kørselsvejledning ved at trykke på **1** 

- 3 Tryk på Rute, og gør derefter et af følgende:
  - Du kan se trinvise kørselsvejledninger ved at trykke på Start og derefter trykke på ➡ for at se næste del af ruten. Tryk på ⇐ for at gå tilbage.
  - *Hvis du vil se alle kørselsvejledningerne på en liste, skal du* trykke på **o** og derefter på Liste. Tryk på et emne på listen for at se et kort, som viser den pågældende del af ruten.

Den omtrentlige køretid vises øverst på skærmen. Hvis der er tilgængelige trafikoplysninger, justeres køretiden efter dem.

Du kan også få kørselsvejledninger ved at finde et sted på kortet, trykke på den knappenål, der peger på det, trykke på 📀 ved siden af navnet og derefter på Vis vej hertil eller Vis vej herfra.

#### Vise eller skjule trafikforhold

Hvis der er tilgængelige oplysninger, kan du vise trafikforholdene på kortet.

Tryk på 
 , og tryk derefter på Vis trafik eller Skjul trafik.

Vejen vises med forskellige farver, afhængigt af hvordan trafikken flyder:

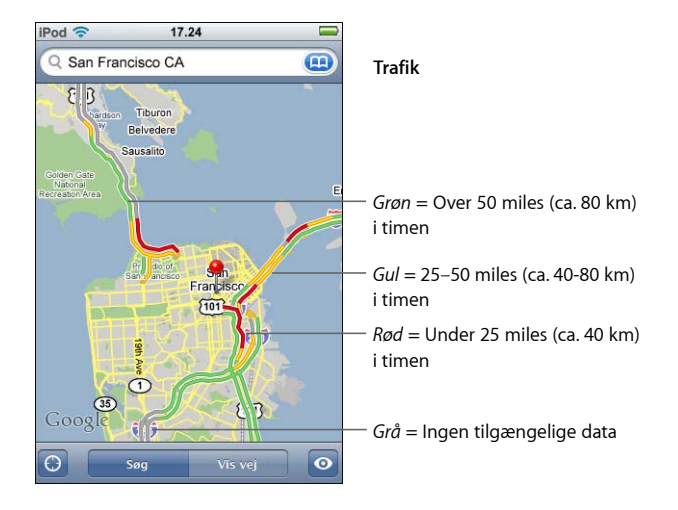

Hvis du trykker på Vis trafik og ikke kan se farver på vejene, skal du måske zoome ud, så du bedre kan se de store veje, eller også er der måske ingen tilgængelige oplysninger om trafikken i det pågældende område.

### Skifte start- og slutpunkt for at få omvendte kørselsvejledninger

■ Tryk på 🕦.

Hvis du ikke kan se 🕻 , skal du trykke på Liste og derefter på Rediger.

#### Se kørselsvejledninger, der har været vist for nylig

Tryk på (III) i søgefeltet, og tryk på Seneste.

### Finde og kontakte virksomheder

#### Finde virksomheder i et område

- 1 Find et sted f.eks. en by, et land eller en adresse eller rul til et sted på et kort.
- 2 Skriv en virksomhedstype i tekstfeltet, og tryk på Søg.

Der vises knappenåle på de steder, hvor sådanne virksomheder findes. Hvis du f.eks. finder din by og derefter skriver "film" og trykker på Søg, viser knappenåle biograferne i din by.

Tryk på den knappenål, som viser en virksomhed, for at se dens navn eller beskrivelse.

#### Finde virksomheder uden at finde stedet først

- Skriv f.eks.:
  - restauranter san francisco ca
  - apple inc new york

#### Kontakte en virksomhed eller få kørselsvejledninger

 Tryk på den knappenål, der markerer en virksomhed, og tryk derefter på 
 ved siden af navnet.

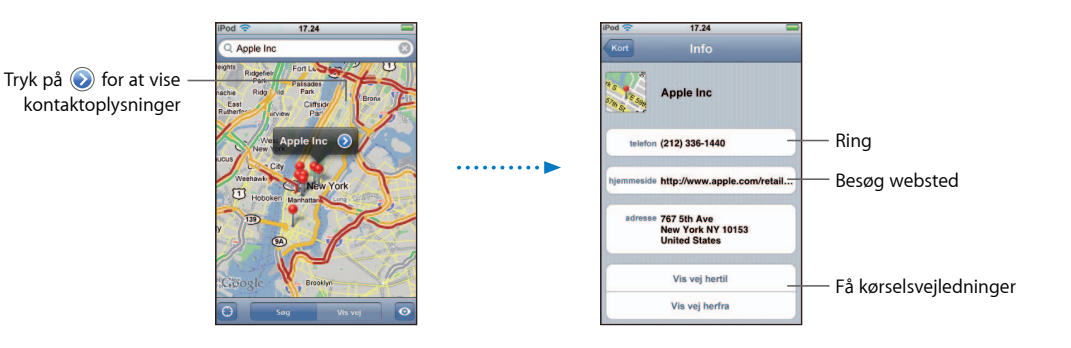

Herefter kan du gøre følgende:

- Afhængigt af hvilke oplysninger der findes om den pågældende virksomhed, kan du trykke på en e-postadresse for at sende e-post eller på en webadresse for at besøge et websted.
- Du kan få kørselsvejledninger ved at trykke på Vis vej hertil eller Vis vej herfra.
- Du føjer virksomheden til din kontaktliste ved at rulle ned og trykke på Opret ny kontakt eller "Føj til eksisterende kontakt".

#### Se en liste over de virksomheder, der bliver fundet ved søgningen

Tryk på Liste på skærmen Kort. Tryk på en virksomhed for at se dens placering på kortet. Eller tryk på 📎 ved siden af en virksomhed for at se oplysninger om den.

### Vejr

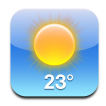

#### Se oplysninger om vejret

Tryk på Vejr på hjemmeskærmen for at se den aktuelle temperatur og en seksdages udsigt for en by efter eget valg. Du kan lagre flere byer, så du hurtigere kan finde oplysningerne.

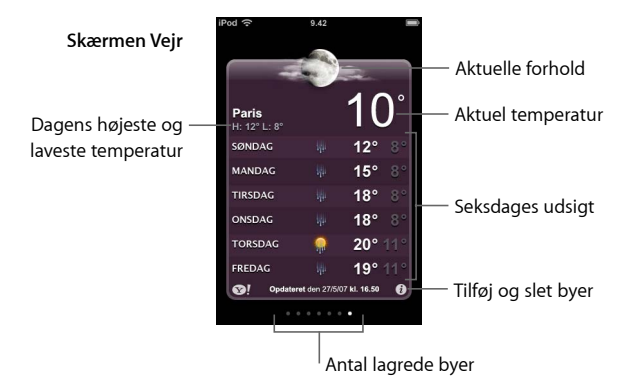

Hvis vejrskiltet er lyseblåt, er det dag i den pågældende by – mellem kl. 6.00 og 18.00. Hvis vejrskiltet er mørkeviolet, er det nat i den pågældende by – mellem kl. 18.00 og 6.00.

#### Skifte til en anden by

 Svirp til venstre eller højre. Antallet af prikker under vejrskiltet viser, hvor mange byer der er lagret.

#### Skifte rækkefølge på byer

Tryk på Ø. Træk derefter = ved siden af en by til en ny placering på listen.

#### Tilføje en by

- 1 Tryk på 🕖, og tryk på 🕂.
- 2 Skriv navnet på en by eller et postnummer, og tryk på Søg.
- 3 Vælg en by på søgelisten.

#### Slette en by

Tryk på Ø, og tryk på vecologie ved siden af en by. Tryk derefter på Slet.

Indstille, om iPod touch skal vise temperaturen i Fahrenheit eller Celsius

Tryk på Ø, og tryk derefter på °F eller °C.

### Se oplysninger om en by på Yahoo.com

Tryk på SI.

Du kan se en mere detaljeret vejrudsigt, nyheder og websteder i forbindelse med en by m.m.

# Ur

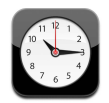

### Tilføje og vise ure til lokaliteter i hele verden

Du kan tilføje flere ure for at vise tiden i større byer og forskellige tidszoner i verden.

#### Vise ure

Tryk på Verdensur.

Hvis urskiven er hvid, er det dag i den pågældende by. Hvis den er sort, er det nat. Hvis du har mere end fire ure, skal du rulle for at se dem alle.

#### Tilføje et ur

 Tryk på Verdensur, tryk på +, og skriv navnet på en by. Byer, hvis navne stemmer overens med det, du skriver, vises nedenfor. Tryk på en by for at tilføje et ur til den pågældende by.

Hvis du ikke kan se den by, du leder efter, kan du prøve en anden større by i den samme tidszone.

#### Slette et ur

 Tryk på Verdensur, og tryk på Rediger. Tryk derefter på 
 ved siden af et ur, og tryk på Slet.

#### Ændre rækkefølge på ure

 Tryk på Verdensur, og tryk på Rediger. Træk derefter = ved siden af et ur til en ny placering på listen.
#### Indstille vækkeure

Du kan indstille flere vækkeure. Indstil hvert vækkeur, så det gentages på bestemte dage, som du vælger, eller kun vækker en gang.

#### Indstille en alarm

- Tryk på Alarm, tryk på 🕂, og juster derefter følgende indstillinger:
  - *Hvis du vil indstille alarmen til gentagelse på bestemte dage,* skal du trykke på Gentag og vælge dagene.
  - Hvis du vil vælge den lyd, der skal bruges som alarm, skal du trykke på Lyd.
  - *Hvis du vil vælge, om alarmen skal kunne udsættes vha. snooze-funktionen,* skal du slå Snooze til eller fra. Hvis Snooze er slået til, og du trykker på Snooze, når alarmen afspilles, stopper alarmen, hvorefter den afspilles igen ti minutter senere.
  - *Hvis du vil give alarmen en beskrivelse,* skal du trykke på Mærke. iPod touch viser mærket, når alarmen afspilles.

Hvis mindst en alarm er indstillet og slået til, vises **4** på statuslinjen øverst på skærmen på .

#### Slå en alarm til og fra

• Tryk på Alarm, og slå en alarm til eller fra. Hvis en alarm er slået fra, afspilles den ikke igen, medmindre du slår den til igen.

Hvis en alarm er indstillet til kun at afspilles en gang, bliver den automatisk slået fra bagefter. Du kan slå alarmen til igen.

#### Skifte indstillinger til en alarm

#### Slette en alarm

 Tryk på Alarm, og tryk på Rediger. Tryk derefter på 
 ved siden af alarmen, og tryk på Slet.

#### **Bruge stopuret**

#### Brug stopuret til tidtagning

 Tryk på Stopur. Tryk på Start for at starte stopuret. Tryk på Runde efter hver runde for at registrere tiden. Tryk på Stop for at sætte stopuret på pause, og tryk på Start for at genoptage tidtagningen. Tryk på Nulstil for at nulstille stopuret.

Hvis du starter stopuret og skifter til et andet iPod touch-program, fortsætter stopuret i baggrunden.

#### Indstille timeren

#### Indstille timeren

 Tryk på Tidtagning, og svirp for at indstille antallet af timer og minutter. Tryk på Når tidt. slutter for at vælge den lyd, iPod touch skal afspille, når tidtagningen er slut. Tryk på Start for at starte tidtagningen.

#### Indstille et interval til vågeblus

Indstil timeren, tryk på Når tidt. slutter, og vælg Vågeblus.

Når du indstiller et interval for vågeblus, holder iPod touch op med at afspille videoer, når tiden udløber.

Hvis du starter timeren og skifter til et andet iPod touch-program, fortsætter tidtagningen i baggrunden.

#### Kalkulator

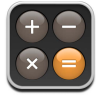

#### **Bruge Kalkulator**

 Brug addition, subtraktion, multiplikation og division som på en almindelig lommeregner.

Når du trykker på additions-, subtraktions-, multiplikations- eller divisionsknappen, vises der en hvid ring omkring knappen, så du kan se, hvilken regnefunktion der udføres.

#### Bruge hukommelsesfunktionerne

- C:Tryk for at slette det viste tal.
- *M*+: Tryk for at lægge det viste tal til tallet i hukommelsen. Hvis der ikke er et tal i hukommelsen, skal du trykke for at lagre det viste tal i hukommelsen.
- *M*-: Tryk for at trække det viste tal fra tallet i hukommelsen.
- MR/MC: Tryk en gang for at erstatte det viste tal med tallet i hukommelsen. Tryk to gange for at slette hukommelsen. Hvis der er en hvid ring omkring knappen MR/MC, er der lagret et tal i hukommelsen. Hvis der vises nul ("0"), skal du trykke en gang for at se det tal, der er lagret i hukommelsen.

#### Noter

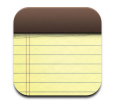

#### Skrive, læse og sende noter via e-post

Noter vises efter den dato, hvor de er tilføjet, og de nyeste vises øverst. Du kan se de første ord i hver note på listen.

#### Tilføje en note

■ Tryk på 🕂 , skriv noten, og tryk på OK.

#### Læse eller redigere en note

Tryk på noten. Tryk et vilkårligt sted på noten for at få tastaturet frem, og rediger noten.
 Tryk på ⇒ eller ← for at se den næste eller forrige note.

#### Slette en note

Tryk på noten, og tryk på 面.

#### Sende en note via e-post

■ Tryk på noten, og tryk på 🖂.

Før du kan sende en note via e-post, skal iPod touch indstilles til e-post (se "Indstille e-postkonti" på side 55).

### Indstillinger

#### Tryk på Indst. for at justere iPod touch-indstillinger.

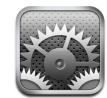

Med indstillingerne kan du tilpasse iPod touch-programmer, indstille dato og tid, konfigurere Wi-Fi-forbindelser og andre indstillinger til iPod touch.

#### Wi-Fi

Wi-Fi-indstillingerne bestemmer, hvornår og hvordan iPod touch opretter forbindelse til et Wi-Fi-netværk.

#### Slå Wi-Fi til eller fra

Vælg Indst. > Wi-Fi, og slå Wi-Fi til eller fra.

#### Oprette forbindelse til et Wi-Fi-netværk

 Vælg Wi-Fi, vent et øjeblik, mens iPod touch finder de netværk, der er inden for rækkevidde, og vælg et netværk. Skriv evt. adgangskoden, og tryk på Opret forbindelse. (Netværk, som kræver en adgangskode, vises med et låsesymbol.)

Når du har oprettet forbindelse til et Wi-Fi-netværk manuelt, opretter iPod touch automatisk forbindelse til det, hver gang det er inden for rækkevidde. Hvis der er mere end et netværk, som du tidligere har brugt, inden for rækkevidde, opretter iPod touch forbindelse til det, du sidst har brugt.

Når iPod touch er forbundet med et Wi-Fi-netværk, viser Wi-Fi-symbolet 🗢 på statuslinjen øverst på skærmen signalstyrken. Jo flere streger der vises, jo kraftigere er signalet.

## Indstil iPod touch, så den spørger, om du vil oprette forbindelse til et nyt netværk

Med denne mulighed kan du vælge, at iPod touch skal søge efter et andet netværk, når du ikke er inden for rækkevidde af et Wi-Fi-netværk, som du tidligere har oprettet forbindelse til. iPod touch viser en liste over alle de tilgængelige Wi-Fi-netværk, som du kan vælge. (Netværk, som kræver en adgangskode, vises med et låsesymbol.)

• Vælg Wi-Fi, og slå muligheden "Spørg før tilslutning" til eller fra. Hvis du slår "Spørg før tilslutning" fra, kan du stadig oprette forbindelse til nye netværk manuelt.

#### Glemme et netværk, så iPod touch ikke opretter forbindelse til det automatisk

 Vælg Wi-Fi, og tryk på 🔊 ved siden af et netværk, som du har oprettet forbindelse til før. Tryk derefter på "Glem dette netværk".

## Oprette forbindelse til et lukket Wi-Fi-netværk (et tilgængeligt Wi-Fi-netværk, som ikke vises på listen over fundne netværk)

 Vælg Wi-Fi > Andet, og skriv navnet på netværket. Hvis der kræves en adgangskode til netværket, skal du vælge den sikkerhedstype, netværket bruger, trykke på Andet netværk og skrive adgangskoden.

Du skal kende navnet på netværket, adgangskoden og sikkerhedstypen, før du kan oprette forbindelse til et lukket netværk.

Nogle Wi-Fi-netværk kræver måske, at du skriver eller justerer andre indstillinger, f.eks. din klient-id eller din faste IP-adresse. Spørg netværksadministratoren, hvilke indstillinger du skal bruge.

#### Justere de indstillinger, der bruges til at oprette forbindelse til et Wi-Fi-netværk

Vælg Wi-Fi, og tryk på 🔊 ved siden af netværket.

#### Lysstyrke

Skærmens lysstyrke har betydning for strømforbruget og dermed for batteriets levetid. Dæmp lysstyrken på skærmen for at udsætte tidspunktet, hvor du skal oplade iPod touch igen. Eller brug Automatisk lysstyrke, som sparer på batteriet.

#### Justere skærmens lysstyrke

• Vælg Lysstyrke, og træk mærket.

#### Indstille, om iPod touch skal justere skærmens lysstyrke automatisk

 Vælg Lysstyrke, og slå Automatisk lysstyrke til eller fra. Hvis Automatisk lysstyrke er slået til, justerer iPod touch skærmens lysstyrke i forhold til det omgivende lys vha. den indbyggede sensor.

#### Generelt

Indstillingerne i Generelt inkluderer dato og tid, sikkerhed og andre indstillinger, som har betydning for flere programmer. Det er også her, du finder oplysninger om iPod touch og kan nulstille iPod touch til de originale indstillinger.

#### Om

Vælg Generelt > Om for at se oplysninger om iPod touch, inklusive:

- Antal sange
- Antal videoer
- Antal fotografier
- Lagringskapacitet i alt
- Tilgængelig lagringskapacitet
- Softwareversion
- Serienummer
- Modelnummer
- Wi-Fi-adresse
- Juridiske oplysninger

#### Baggrund

Der vises et baggrundsbillede, når du låser iPod touch op. Du kan indstille et af de billeder, der fulgte med iPod touch, eller bruge et fotografi, du har synkroniseret til iPod touch fra din computer.

#### Indstille baggrund

Vælg Generelt > Baggrund, og vælg et billede.

#### Dato og tid

Disse indstillinger har betydning for klokkeslættet, der vises på statuslinjen øverst på skærmen, for verdensure og for din kalender.

#### Vælge, om iPod touch skal vise klokkeslæt i 24 eller 12 timers format

Vælg Generelt > Dato & tid, og slå 24 timers ur til eller fra.

#### Indstille tidszonen

Vælg Generelt > Dato & tid > Tidszone, og indtast din lokalitet.

#### Indstille dato og tid

- 1 Vælg Generelt > Dato & tid > Indstil dato & tid
- 2 Tryk på en knap for at vælge dato eller tid, og brug tællerne til at ændre indstillingen.

#### Kalenderindstillinger

#### Slå Understøt tidszone til i Kalender

 Vælg Generelt > Dato & tid, og slå Understøt tidszone til. Når Understøt tidszone er slået til, viser kalenderen datoer og tidspunkter for begivenheder i den tidszone, du har vagt til dine kalendere. Når Understøt tidszone er slået fra, viser kalenderen datoer og tidspunkter for begivenheder i din aktuelle tidszone.

#### Indstille kalenderens tidszone

Vælg Generelt > Dato & tid > Tidszone, og indtast kalenderens tidszone.

#### International

Brug indstillingerne i International til at indstille sproget på iPod touch, slå tastaturer til forskellige sprog til og fra og indstille dato, tid og formater til telefonnumre i dit område.

#### Indstille sproget på iPod touch

Vælg Generelt > International > Sprog, vælg det ønskede sprog, og tryk på OK.

#### Slå internationale tastaturer til og fra

Du kan ændre sprog til tastaturet på iPod touch eller gøre to eller flere tastaturer tilgængelige.

Vælg Generelt > International > Tastaturer, og slå de ønskede tastaturer til.

Hvis der er slået mere end et tastatur til, skal du trykke på 🌐 for at skifte tastatur, mens du skriver. Når du trykker på symbolet, vises navnet på det nu aktive tastatur kortvarigt.

#### Indstille dato, tid og formater til telefonnumre

Vælg Generelt > International > Områdeformat, og vælg dit område.

#### Automatisk lås

Når du låser iPod touch, bliver skærmen automatisk slukket, så du sparer på batteriet og forhindrer, at uvedkommende bruger iPod touch.

#### Indstil intervallet, før iPod touch låses

Vælg Generelt > Automatisk lås, og vælg tiden.

#### Lås med kode

iPod touch kræver som standard ikke, at du skal indtaste en adgangskode for at låse den op.

#### Indstil en adgangskode

 Vælg Generelt > Lås med kode, og skriv en kode på 4 cifre. iPod touch kræver derefter, at du indtaster koden for at låse den op.

#### Slå kode fra

Vælg Generelt > Lås med kode, tryk på Slå kode fra, og indtast din kode.

#### Ændre kode

 Vælg Generelt > Lås med kode, og tryk på Skift kode, skriv den aktuelle kode, og indtast og gentag din nye kode.

Hvis du glemmer koden, skal du gendanne software på iPod touch. Se side 91.

#### Vælge, hvor længe der skal gå, før der kræves en kode

 Vælg Generelt > Lås med kode > Kræv kode, vælg, hvor længe iPod touch kan være låst, før du skal indtaste en kode for at låse den op.

#### Lydeffekter

iPod touch kan afspille lydeffekter, når du:

- Har en aftale
- Låser eller låser iPod touch op
- Skriver på tastaturet

#### Slå lydeffekter til og fra

 Vælg Generelt > Lydeffekter, og vælg, om lydeffekter skal afspilles via den indbyggede højttaler, via hovedtelefonerne eller begge dele. Vælg Fra for at slå lydeffekter fra.

#### **Tastatur**

#### Slå Aut. store bogstaver til eller fra

Som standard skriver iPod touch automatisk det næste ord med stort efter et punktum eller et returtegn.

• Vælg Generelt > Tastatur, og slå Aut. store bogstaver til eller fra.

#### Vælge, om skiftelås skal være slået til

Hvis skiftelås er slået til, og du trykker to gange på Skift ↔ på tastaturet, bliver alle bogstaver store. Skiftetasten bliver blå, når skiftelås er slået til.

Vælg Generelt > Tastatur, og slå muligheden Slå skiftelås til eller fra.

#### Slå "."- genvejen til og fra

"." - genvejen giver dig mulighed for at trykke to gange på Mellemrum for at skrive et punktum efterfulgt af mellemrum, når du skriver tekst. Denne mulighed er som standard slået til.

Vælg Generelt > Tastatur, og slå "."- genvejen til og fra.

#### Slå internationale tastaturer til og fra

Du kan ændre sprog til tastaturet på iPod touch eller gøre to eller flere tastaturer tilgængelige.

Vælg Generelt > Tastatur > Internationale tastaturer, og slå de ønskede tastaturer til.

Hvis der er slået mere end et tastatur til, skal du trykke på 🌐 for at skifte tastatur, mens du skriver. Når du trykker på symbolet, vises navnet på det nu aktive tastatur kortvarigt.

#### Nulstille iPod touch-indstillinger

#### Nulstille alle indstillinger

Vælg Generelt > Nulstil, og tryk på Reset All Settings.

Alle indstillinger nulstilles. Data (f.eks. kontakt- og kalenderoplysninger) og medier (f.eks. sange og videoer) slettes ikke.

#### Slette alt indhold og alle indstillinger

Vælg Generelt > Nulstil, og tryk på "Slet alt indhold og alle indstillinger".

Alle dine data og medier slettes. Du skal synkronisere iPod touch med computeren, før du kan gendanne kontakter, sange, videoer samt andre data og medier.

#### Nulstille tastaturordbogen

Vælg Generelt > Nulstil, og tryk på Nulstil tastaturordbog.

Du føjer ord til tastaturordbogen ved at afvise de ord, som iPod touch foreslår, når du skriver. Tryk på et ord for at afvise rettelsen og føje ordet til tastaturordbogen. Når du nulstiller tastaturordbogen, slettes alle de ord, du har tilføjet.

#### Nulstille netværksindstillinger

Vælg Generelt > Nulstil, og tryk på Nulstil netværksindst.

Når du nulstiller netværksindstillingerne, slettes listen over tidligere brugte netværk. Wi-Fi bliver slå fra og derefter slået til igen (hvorved forbindelsen til det netværk, du bruger, afbrydes), og indstillingen "Spørg før tilslutning" bliver slået til.

#### Musik

Musikindstillingerne anvendes på sange, podcasts og lydbøger.

#### Indstille iTunes til at afspille sange med samme lydniveau

iTunes kan automatisk justere lydstyrken på sange, så de afspilles med den samme lydstyrke.

 I iTunes skal du vælge iTunes > Indstillinger, hvis du bruger en Mac, eller Rediger > Indstillinger, hvis du bruger en pc. Klik derefter på Afspil, og vælg Lydkontrol.

Du kan indstille iPod touch til at bruge lydstyrkeindstillingerne fra iTunes.

#### Indstille iPod touch til at bruge lydstyrkeindstillingerne fra iTunes (Lydkontrol)

• Vælg Musik, og slå Lydkontrol til.

#### Indstille afspilningshastigheden til lydbøger

Du kan indstille lydbøger, så de afspilles hurtigere end normalt, hvis du vil høre dem hurtigere, eller langsommere end normalt, hvis du vil høre dem tydeligere.

Vælg Musik > Hastighed til lydbøger, vælg Langsommere, Normal eller Hurtigere.

#### Bruge equalizeren til at ændre lyden på iPod touch, så den passer til bestemte lydkrav

Vælg Musik > EQ, og vælg en indstilling.

#### Indstille en maksimal lydstyrke til musik og videoer

 Vælg Musik > Maks. lydstyrke, og træk mærket for at indstille den maksimale lydstyrke. Tryk på Lås maks. lydstyrke for at indstille en kode, der skal forhindre, at indstillingen ændres.

Når du indstiller den maksimale lydstyrke, har det kun betydning for musiklydstyrken (inklusive podcasts og lydbøger) og videoer (inklusive lejede film), og kun hvis der er sluttet hovedtelefoner, øretelefoner eller højttalere til stikket til hovedtelefoner på iPod touch.

*ADVARSEL:* Der findes vigtige oplysninger om, hvordan du undgår at beskadige hørelsen, i den *Vejledning med vigtige produktoplysninger*, der findes på www.apple.com/dk/support/manuals/ipod.

#### Video

Videoindstillinger gælder for videoindhold (inklusive lejede film). Du kan vælge, hvor afspilning af videoer skal genoptages, hvis du har afbrudt dem, slå closed captioning til og fra samt indstille iPod touch til at afspille videoer på dit fjernsyn.

#### Vælge, hvor afspilningen skal genoptages

 Vælg Video > Start afspilning, og vælg, om afspilning af videoer, som du er begyndt at se tidligere, skal genoptages fra begyndelsen eller fra det sted, du er kommet til.

#### Slå closed captioning til og fra

Vælg Video, og slå Closed Captioning til eller fra.

#### Indstillinger til tv-udgangen

Brug disse indstillinger, hvis du vil indstille, hvordan iPod touch skal afspille videoer på dit fjernsyn. Der findes flere oplysninger om brug af iPod touch til afspilning af videoer på dit fjernsyn i "Se videoer på et fjernsyn, der er tilsluttet iPod touch" på side 34.

#### Slå bredt format til eller fra

• Vælg Video, og slå Bred skærm til eller fra.

#### Indstille tv-signalet til NTSC eller PAL

Vælg Video > Tv-signal, og vælg NTSC eller PAL.

NTSC og PAL er tv-standarder. NTSC viser 480i, og PAL viser 576i. Dit fjernsyn bruger en af disse standarder, afhængigt af hvor det er købt. Hvis du ikke ved, hvilken standard du skal bruge, kan du se i dokumentationen til fjernsynet.

#### Fotografier

Fotoindstillingerne giver dig mulighed for at vælge, hvordan lysbilledshow viser dine fotografier.

#### Indstille, hvor længe hvert lysbillede skal vises

• Vælg Fotografier > Vis hvert lysbillede i, og vælg varigheden.

#### Indstille overgangseffekter

Vælg Fotografier > Overgang, og vælg en overgangseffekt.

#### Indstille, om lysbilledshow skal gentages

• Vælg Fotografier, og slå Gentag til eller fra.

#### Indstille fotografier, så de vises tilfældigt eller i rækkefølge

Vælg Indst. > Fotografier, og slå Bland til eller fra.

#### Mail

Brug Mail-indstillinger til at tilpasse din e-postkonto til iPod touch. De ændringer, du foretager i kontoindstillingerne, bliver *ikke* synkroniseret til computeren. Derfor kan du konfigurere e-post til iPod touch, uden at det påvirker indstillingerne til din e-postkonto på computeren.

#### Kontoindstillinger

Hvilke kontoindstillinger der vises på iPod touch, afhænger af hvilken type konto du har – POP eller IMAP.

*Bemærk:* E-postkonti i Microsoft Outlook 2003 eller 2007 skal konfigureres til IMAP, før de kan bruges med iPod touch.

#### Holde op med at bruge en konto

Vælg Mail, vælg en konto, og slå kontoen fra.

Hvis en konto er slået fra, viser iPod touch ikke kontoen, og sender eller ser ikke efter e-post fra den pågældende konto, før du slår den til igen.

#### Justere avancerede indstillinger

- Vælg Mail > Indstillinger, vælg en konto, og gør derefter et af følgende:
  - Du indstiller, om udkast, sendte beskeder og slettede beskeder skal lagres på iPod touch eller på din e-postserver (kun IMAP-kont), ved at trykke på Avanceret og vælge Udkast, Sendt eller Slettet.

Hvis du lagrer beskeder på iPod touch, kan du se dem, selvom iPod touch ikke er forbundet med Internet.

- Du indstiller, hvornår slettede beskeder skal fjernes permanent fra iPod touch, ved at trykke på Avanceret og trykke på Fjern. Vælg derefter en af følgende muligheder: Aldrig eller efter en dag, en uge eller en måned.
- *Du justerer indstillinger til e-postserveren* ved at trykke på Værtsnavn, Brugernavn eller Adgangskode under Server til indgående post eller Server til udgående post. Spørg netværksadministratoren eller Internetudbyderen om de korrekte indstillinger.
- Du justerer SSL- og adgangskodeindstillinger ved at trykke på Avanceret. Spørg netværksadministratoren eller Internetudbyderen om de korrekte indstillinger.

#### Slette en e-postkonto fra iPod touch

Vælg Mail, tryk på en konto, rul ned, og tryk på Slet konto.

Når du sletter en e-postkonto fra iPod touch, slettes den ikke fra computeren.

#### Indstillinger til e-postbeskeder

iPod touch ser efter og henter nye beskeder til dine konti, når du åbner Mail. Du kan også indstille Mail til at se efter e-post og hente nye beskeder regelmæssigt, selvom du ikke har åbnet Mail.

#### Indstille, om iPod touch skal se efter nye beskeder automatisk

 Vælg Mail > Søg automatisk, tryk på Manuelt, "Hvert kvarter", "Hver halve time" eller "Hver time".

Hvis du har en Yahoo!-epostkonto, overføres e-postbeskederne til iPod touch, så snart de modtages på Yahoo!-serveren.

#### Indstille det antal beskeder, der vises på iPod touch

 Vælg Mail > Vis, og vælg en indstilling. Du kan vælge, om de seneste 25, 50, 75,100 eller 200 beskeder skal vises. Du henter ekstra beskeder i Mail ved at rulle til bunden af indbakken og trykke på "Indlæs ... til".

#### Indstille, hvor mange linjer af hver besked der skal vises på listen over beskeder

 Vælg Mail > Eksempel, og vælg en indstilling. Du kan vælge, at der skal vises alt fra nul til fem linjer af hver besked. På den måde kan du skimme listen over beskeder i en postkasse og danne dig et indtryk af beskedernes indhold.

#### Indstille en minimumsskriftstørrelse til beskeder

Vælg Mail > Min. skriftstørrelse, og vælg Lille, Medium, Stor, Ekstra stor eller Kæmpe.

#### Indstille, om iPod touch skal vise etiketterne Til og Cc på lister over beskeder

Vælg Mail, og slå muligheden Vis Til/Cc til eller fra.

Hvis Vis Til /Cc er slået til, viser 🔟 eller 🖸 ved siden af beskederne på en liste, om beskederne blev sendt direkte til dig, eller om du modtog en kopi.

#### Indstille iPod touch, så du skal bekræfte, om du vil slette en besked

Vælg Mail, og slå muligheden Spørg før sletning til eller fra.

Hvis Spørg før sletning er slået til, kan du kun slette en besked ved at trykke på 🖻 og derefter bekræfte ved at trykke på Slet.

#### Indstillinger til afsendelse af e-post

Indstille om iPod touch skal sende en kopi til dig af alle de beskeder, du sender

• Vælg Mail, og slå muligheden Altid Bcc til mig selv til eller fra.

#### Føje en signatur til dine beskeder

Du kan indstille iPod touch, så den tilføjer en signatur – f.eks. et citat, dit navn, din titel eller telefonnummer – som vises i alle de beskeder, du sender.

• Vælg Mail > Signatur, og skriv en signatur.

#### Indstille standardkontoen til e-post

Når du begynder at sende en besked fra et andet program på iPod touch, f.eks. hvis du sender et fotografi fra Fotografier eller trykker på en virksomheds e-postadresse i Kort, sendes beskeden fra din standardkonto til e-post.

Vælg Mail > Standardkonto, og vælg en konto.

#### Safari

#### Generelle indstillinger

Du kan bruge Google eller Yahoo! til Internetsøgninger.

#### Vælge et søgeprogram

• Vælg Safari > Søgeprogram, og vælg det søgeprogram , du vil bruge.

#### Sikkerhedsindstillinger

Som standard er Safari indstillet til at vise nogle af funktionerne på Internet, f.eks. film, animationer og webprogrammer. Du kan slå nogle af disse funktioner fra for at beskytte iPod touch mod sikkerhedstrusler på Internet.

#### Ændre sikkerhedsindstillinger

- Vælg Safari, og gør derefter et af følgende:
  - Du slå JavaScript til eller fra ved at slå muligheden JavaScript til eller fra.
    JavaScript giver webprogrammører mulighed for at styre visse elementer på en side
     en side, der bruger JavaScript, kan f.eks. vise dato og klokkeslæt eller åbne en henvisning til en anden side i et nyt vindue.
  - *Du slå tilbehør til eller fra* ved at slå muligheden Tilbehør til eller fra. Tilbehør giver Safari mulighed for at afspille visse typer lyd- og videoarkiver og vise Microsoft Wordog Microsoft Excel-dokumenter.
  - *Du blokerer eller tillader ekstra vinduer* ved at slå muligheden Bloker ekstra vinduer til eller fra. Når du blokerer ekstra vinduer, blokeres der kun for vinduer, som vises, når du lukker en side eller åbner en side ved at skrive adressen. Vinduer, som åbnes via en henvisning, blokeres ikke.
  - *Du vælger, om Safari skal acceptere cookies,* ved at trykke på Accepter cookies og vælge Aldrig, "Fra besøgte" eller Altid.

En cookie indeholder oplysninger, som et websted lægger på iPod touch, så webstedet kan huske dig, når du besøger siden igen. På den måde kan websider tilpasses efter de oplysninger, du evt. har opgivet.

Nogle sider fungerer ikke korrekt, medmindre iPod touch er indstillet til at acceptere cookies.

- Du sletter den historiske oversigt over websider, som du har besøgt, ved at trykke på Slet historie.
- Du sletter alle cookies fra Safari ved at trykke på Slet cookies.
- Du sletter browserens buffer ved at trykke på Slet buffer.

Browserens buffer lagrer indholdet af sider, så siderne kan åbnes hurtigere, næste gang du besøger dem. Hvis en side, du åbner, ikke viser nyt indhold, kan det måske hjælpe at slette bufferen.

#### Udviklerindstillinger

Konsollen til fejlfinding (Debug Console) kan hjælpe dig med at løse problemer med websider. Når den er slået til, vises konsollen automatisk, når der opstår en fejl på en webside.

#### Slå konsollen til fejlfinding til eller fra

Vælg Safari > Udvikler, og slå konsollen til fejlfinding til eller fra.

#### Kontakter

Brug kontaktindstillinger til at vælge dine kontakters sorteringsrækkefølge og rækkefølge på skærmen.

#### Indstille sorteringsrækkefølge

Vælg Indst. > Kontakter > Rækkefølge, og vælg "For-, efternavn" eller "Efter-, fornavn".

#### Indstille rækkefølgen på skærmen

Vælg Indst. > Kontakter > Vis rækkefølge, og vælg "For-, efternavn" eller "Efter-, fornavn".

#### Nulstille og overføre iPod touch-indstillinger

Når du slutter iPod touch til din computer, bliver indstillingerne på iPod touch automatisk sikkerhedskopieret til computeren. Du kan gendanne disse oplysninger, hvis du f.eks. har fået en ny iPod touch og vil overføre dine tidligere indstillinger til den. Du kan også nulstille oplysningerne på iPod touch, hvis du ikke kan oprette forbindelse til et Wi-Fi-netværk.

Oplysninger, der sikkerhedskopieres automatisk, inkluderer noter, yndlingskontakter, lydindstillinger og andre indstillinger.

#### Gendanne eller overføre indstillinger

Gør et af følgende:

- Slut en ny iPod touch til den samme computer, som du brugte til den anden iPod touch, åbn iTunes, og følg instruktionerne på skærmen.
- Nulstil oplysningerne på iPod touch. I Indstillinger skal du vælge Generelt > Nulstil og derefter "Reset All Settings", "Slet alt indhold og alle indstillinger" eller "Nulstil netværksindstillinger". Slut derefter iPod touch til computeren, åbn iTunes, og følg instruktionerne på skærmen.

Når du nulstiller netværksindstillingerne, slettes listen over tidligere brugte netværk. Wi-Fi bliver slået fra og derefter slået til igen, så en evt. netværksforbindelse afbrydes. Wi-Fi og "Spørg før tilslutning" vil stadig være slået til.

#### Slette et sæt sikkerhedskopierede indstillinger

 Åbn iTunes, og vælg iTunes > Indstillinger (på en Mac) eller Rediger > Indstillinger (på en pc). Klik derefter på Synkronisering, vælg en iPod touch, og klik på "Fjern sikkerhedskopi".

iPod touch behøver ikke at være tilsluttet computeren.

## Gode råd og fejlfinding

# A

## De fleste problemer med iPod touch kan løses vha. instruktionerne i dette kapitel.

#### Generelle forslag

#### Hvis skærmen er sort eller viser en advarsel om lav batterispænding

Der er ikke ret meget strøm tilbage på iPod touch, og den skal oplades i op til 10 minutter, før du kan bruge den. Der findes oplysninger om opladning af iPod touch i "Oplade batteriet" på side 23.

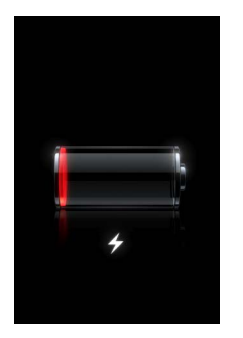

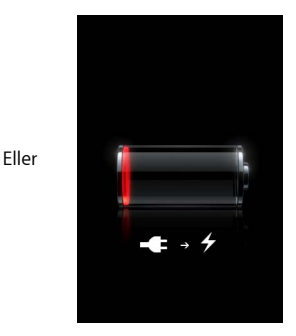

Hvis iPod touch ikke vises i iTunes, kan du ikke synkronisere iPod touch

- Batteriet i iPod touch skal muligvis oplades. Der findes oplysninger om opladning af iPod touch i "Oplade batteriet" på side 23.
- Hvis det ikke virker, skal du afmontere andre USB-enheder fra computeren og slutte iPod touch til en anden USB 2.0-port på computeren (ikke på tastaturet).
- Hvis det ikke virker, skal du slukke iPod touch og tænde den igen. Tryk på og hold knappen Vågeblus til/fra øverst på iPod touch nede i et par sekunder, indtil der vises et rødt mærke, og træk mærket. Tryk derefter på og hold knappen Vågeblus til/fra nede, indtil Apple-logoet vises.
- Hvis det ikke virker, skal du genstarte computeren og slutte iPod touch til computeren.
- Hvis det ikke virker, skal du hente og installere (eller geninstallere) den nyeste version af iTunes fra www.apple.com/dk/itunes.

#### Hvis iPod touch ikke kan tændes, eller hvis skærmen fryser fast eller ikke svarer

- iPod touch skal måske oplades. Se "Oplade batteriet" på side 23.
- Tryk på og hold knappen Hjem 
   under skærmen nede i mindst 6 sekunder, indtil det program, du brugte, slutter.
- Hvis det ikke virker, skal du slukke iPod touch og tænde den igen. Tryk på og hold knappen Vågeblus til/fra øverst på iPod touch nede i et par sekunder, indtil der vises et rødt mærke, og træk derefter mærket. Tryk derefter på og hold knappen Vågeblus til/fra nede, indtil Apple-logoet vises.
- Hvis det ikke virker, skal du nulstille iPod touch. Tryk på og hold knappen Vågeblus til/fra og knappen Hjem 
   nede i mindst 10 sekunder, indtil Apple-logoet vises.

#### Hvis iPod touch fortsat fryser fast eller ikke svarer, når du har nulstillet den

- Nulstil iPod touch-indstillinger. Vælg Indst. > Generelt > Nulstil > Reset All Settings på hjemmeskærmen. Alle indstillingerne nulstilles, men dine data og medier berøres ikke.
- Hvis det ikke virker, skal du slette alt indhold på iPod touch. Vælg Indst. > Generelt > Nulstil > "Slet alt indhold og alle indstillinger" på hjemmeskærmen. Alle indstillingerne nulstilles, og alle dine data og medier fjernes fra iPod touch.
- Hvis det ikke virker, skal du gendanne software til iPod touch. Se "Opdatere og gendanne software til iPod touch" på side 91.

#### Hvis iPod touch ikke afspiller lyd

- Tag stikket til hovedtelefonerne ud, og tilslut det igen. Sørg for, at stikket er skubbet helt ind.
- Sørg for, at der ikke er skruet helt ned for lyden.
- Musikken på iPod touch kan være sat på pause. Tryk på Musik, tryk på Spiller nu, og tryk på ▶ på hjemmeskærmen.
- Se efter, om der er indstillet en maksimal lydstyrke. Vælg Indst. > Musik > Maks. lydstyrke på hjemmeskærmen. Du finder flere oplysninger på side 82.
- Sørg for, at du bruger iTunes 7.6 eller en nyere version (gå til www.apple.com/dk/ itunes). Sange, der er købt i iTunes Store vha. tidligere versioner af iTunes, kan ikke afspilles på iPod touch, før du opdaterer iTunes.
- Hvis du bruger linjeudgangen på docken (ekstraudstyr), skal du sikre dig, at dine eksterne højttalere eller stereoanlægget er tændt og virker korrekt.

#### Hvis iPod touch viser beskeden "Dette tilbehør understøttes ikke af iPod" Det tilbehør, du har tilsluttet, kan ikke bruges med iPod touch.

#### Hvis du ikke kan afspille en sang, du lige har købt

Indkøbet er måske ved at blive overført. Luk og åbn Musik igen, og prøv at spille sangen en gang til.

Hvis du ikke kan tilføje eller afspille en sang, en video eller et andet emne Mediet er måske kodet i et format, som iPod touch ikke understøtter. Følgende lydformater understøttes af iPod touch. Disse inkluderer formater til lydbøger og podcasting:

- AAC (M4A, M4B, M4P, op til 320 kbps)
- Apple Lossless (et komprimeret format i høj kvalitet)
- MP3 (op til 320 kbps)
- MP3 Variable Bit Rate (VBR)
- WAV
- AA (audible.com spoken word, formaterne 2, 3 og 4)
- AAX (audible.com spoken word, AudibleEnhanced-format)
- AIFF

Følgende videoformater understøttes af iPod touch:

- H.264 (Baseline Profile Level 3.0)
- MPEG-4 (Simple Profile)

En sang, der er kodet i Apple Lossless-format, har fuld cd-kvalitet, men fylder kun halvt så meget, som hvis den var kodet i AIFF- eller WAV-format. Den samme sang kodet i AAC- eller MP3-format fylder endnu mindre. Når du importerer sange fra en cd vha. iTunes, konverteres de automatisk til AAC-format.

Med iTunes til Windows kan du konvertere WMA-arkiver, der ikke er beskyttet, til AACeller MP3-format. Det kan være nyttigt, hvis du har et bibliotek med musik, der er kodet i WMA-format.

iPod touch understøtter ikke WMA-, MPEG Layer 1- og MPEG Layer 2-lydarkiver/-filer samt audible.com-format 1.

Hvis der er en sang eller en video i dit iTunes-bibliotek, som ikke understøttes af iPod touch, kan du måske konvertere den til et format, som iPod touch understøtter. Du kan få flere oplysninger i iTunes-hjælp.

#### Hvis du ikke kan huske din kode

Du skal gendanne software til iPod touch. Se "Opdatere og gendanne software til iPod touch" på side 91.

## Hvis du har indtastet kontaktoplysninger på iPod touch og ikke vil synkronisere dem til computeren

Erstat kontakter på iPod touch med oplysninger fra computeren.

1 Åbn iTunes.

- 2 Når du slutter iPod touch til computeren, skal du trykke på og holde Kommando-Alternativ nede (hvis du bruger en Mac) eller Skift-Ctrl (hvis du bruger en pc), indtil iPod touch vises på kildelisten til venstre i iTunes. Det forhindrer automatisk synkronisering af iPod touch.
- 3 Vælg iPod touch på kildelisten i iTunes, og klik på fanen Info.
- 4 Vælg Kontakter under "Erstat oplysninger på denne iPod". Du kan vælge mere end en.
- 5 Klik på Anvend.

Kontakterne på iPod touch erstattes med kontakterne på computeren. Næste gang du synkroniserer, synkroniseres iPod touch normalt, så de data, du har indtastet på iPod touch, føjes til computeren og vice versa.

#### Hvis du ikke kan synkronisere med Yahoo! Address Book

iTunes kan måske ikke oprette forbindelse til Yahoo!. Sørg for, at computeren er forbundet med Internet, og at du har skrevet den korrekte Yahoo!-id og -adgangskode i iTunes. Slut iPod touch til computeren, klik på fanen Info i iTunes, vælg "Synkroniser Yahoo! Address Book-kontakter", og skriv din Yahoo!-id og -adgangskode.

#### Hvis kontakter, som du har slettet på iPod touch eller computeren, ikke fjernes fra Yahoo! Address Book efter synkronisering

Yahoo! Address Book tillader ikke, at kontakter med en Messenger-id slettes ved synkronisering. Du sletter en kontakt med en Messenger-id ved at logge ind på din Yahoo!-konto og slette den pågældende kontakt vha. Yahoo! Address Book.

#### Hvis du ikke kan oprette forbindelse til iTunes Wi-Fi Music Store

Hvis du vil bruge iTunes Wi-Fi Music Store, skal iPod touch oprette forbindelse til et Wi-Fi-netværk, hvorfra der er forbindelse til Internet. Der findes oplysninger om, hvordan du opretter forbindelse til et Wi-Fi-netværk, på side 22. iTunes Wi-Fi Music Store findes ikke i alle lande.

#### Hvis du ikke kan købe musik fra iTunes Wi-Fi Music Store

Du kan kun købe musik fra iTunes Wi-Fi Music Store (findes kun i nogle lande), hvis du har en iTunes Store-konto og loggede ind på den, sidste gang du synkroniserede iPod touch med iTunes. Hvis der vises en meddelelse om, at der ikke findes nogen kontooplysninger, når du prøver at købe musik, skal du åbne iTunes, logge ind på din iTunes Store-konto og derefter tilslutte og synkronisere iPod touch.

#### Opdatere og gendanne software til iPod touch

Du kan bruge iTunes til at opdatere og gendanne software til iPod touch. Du bør altid opdatere iPod touch, så den bruger den nyeste software. Du kan også gendanne den originale software til iPod touch.

• *Hvis du opdaterer,* bliver iPod touch-softwaren opdateret, men indstillinger og sange berøres ikke.

• *Hvis du gendanner,* bliver alle data på iPod touch slettet, inklusive sange, videoer, kontakter, fotografier, kalenderoplysninger og andre data. De originale indstillinger gendannes på iPod touch.

#### Opdater eller gendan iPod touch

- 1 Sørg for, at du har en Internetforbindelse og har installeret den nyeste version af iTunes fra www.apple.com/dk/itunes.
- 2 Slut iPod touch til computeren.
- 3 Vælg iPod touch i oversigten i iTunes, og klik på fanen Resume.
- 4 Klik på "Søg efter opdatering". iTunes fortæller dig, om der findes en nyere version af iPod touch-software.
- 5 Klik på Opdater for at installere den nyeste version af softwaren. Eller klik på Gendan for at gendanne de originale indstillinger på iPod touch og slette alle data og medier på iPod touch. Følg vejledningen på skærmen for at gendanne softwaren.

#### Bruge funktioner til handicappede på iPod touch

De følgende funktioner kan gøre det nemmere at bruge iPod touch, hvis du er handicappet.

#### **Closed captioning**

Du kan slå closed captioning til i videoer, hvis det findes. Se "Slå closed captioning til og fra" på side 82.

#### Minimumsskriftstørrelse til Mail-beskeder

Indstil minimumsskriftstørrelsen til Mail-beskeder til Stor, Ekstra stor eller Kæmpe for at gøre det nemmere at læse beskeder. Se "Indstille en minimumsskriftstørrelse til beskeder" på side 84.

#### Zoome

Tryk to gange eller knib på websider, fotografier og kort for at zoome ind. Se side 19.

#### Universel adgang i Mac OS X

Benyt funktionerne i Universel adgang i Mac OS X, når du bruger iTunes til at synkronisere oplysninger og indhold fra iTunes-biblioteket til iPod touch. Vælg Hjælp > Mac-hjælp i Finder, og søg efter "universel adgang".

Der findes flere oplysninger om iPod touch og funktionerne til handicappede i Mac OS X på: www.apple.com/dk/accessibility

## Flere oplysninger samt service og support

#### Du kan finde flere oplysninger om brug af iPod touch i hjælpen på skærmen og på Internet.

Den følgende tabel beskriver, hvor du kan få mere software til iPod samt serviceoplysninger.

| Hvis du vil læse om                                                                               | Skal du gøre følgende:                                                                                                    |
|---------------------------------------------------------------------------------------------------|----------------------------------------------------------------------------------------------------|
| Sikker brug af iPod touch                                                                         | På www.apple.com/dk/support/manuals/ipod findes den nyeste<br>Vejledning med vigtige produktoplysninger, inklusive alle<br>opdateringer til oplysninger om sikkerhed og godkendelser.                                               |
| Service og support til<br>iPod touch, gode råd, fora og<br>Apple-softwareoverførsler              | Gå til www.apple.com/dk/support/ipodtouch.                                                                                                    |
| De nyeste oplysninger om<br>iPod touch                                                            | Gå til www.apple.com/dk/ipodtouch.                                                                                                    |
| Brug af iTunes                                                                                    | Åbn iTunes, og vælg Hjælp > iTunes-hjælp.<br>Der findes en iTunes-øvelse på Internet (ikke i alle lande) på<br>www.apple.com/dk/support/itunes.                                                                                     |
| Brug af iPhoto i Mac OS X                                                                         | Åbn iPhoto, og vælg Hjælp > iPhoto-hjælp.                                                                                                    |
| Brug af Adressebog i Mac OS X                                                                     | Åbn Adressebog, og vælg Hjælp > Hjælp til Adressebog.                                                                                                    |
| Brug af iCal med Mac OS X                                                                         | Åbn iCal, og vælg Hjælp > iCal-hjælp.                                                                                                    |
| Microsoft Outlook, Windows<br>Adressebog, Adobe Photoshop<br>Album og Adobe Photoshop<br>Elements | Se den dokumentation, der fulgte med disse programmer.                                                                                                    |
| Hvordan du finder<br>serienummeret på iPod touch                                                  | Se på bagsiden af iPod touch, eller vælg Indst. > Generelt ><br>Om på hjemmeskærmen.                                                                                                    |
| Service i henhold til garanti                                                                     | Følg først alle råd og anvisninger i denne vejledning og i<br>ressourcerne på Internet. Gå derefter til www.apple.com/dk/<br>support, eller se den <i>Vejledning med vigtige produktoplysninger</i> , som<br>følger med iPod touch. |

Apple Inc.© 2008 Apple Inc. Alle rettigheder forbeholdes.

Apple, Apple-logoet, AirPort, Cover Flow, iCal, iPhoto, iPod, iTunes, Mac, Macintosh og Mac OS er varemærker tilhørende Apple Inc. og registreret i USA og andre lande. Finder, Safari og Shuffle er varemærker tilhørende Apple Inc. .Mac er et servicemærke tilhørende Apple Inc. og registreret i USA og andre lande. iTunes Store er et servicemærke tilhørende Apple Inc. Adobe og Photoshop er varemærker eller registrerede varemærker tilhørende Adobe Systems Incorporated i USA og/eller andre lande. Andre firma- og produktnavne kan være varemærker tilhørende deres respektive ejere.

Omtale af tredjeparters produkter har kun oplysende karakter og skal ikke opfattes som en anbefaling. Apple påtager sig ikke noget ansvar for produkternes funktionsdygtighed. Alle evt. aftaler og garantier er indgået direkte mellem leverandørerne og brugerne. Apple har gjort sig stor umage for at sikre, at oplysningerne i denne håndbog er korrekte. Apple er ikke ansvarlig for evt. tryk- og oversættelsesfejl.

Det produkt, der beskrives i denne håndbog, indeholder kopibeskyttet teknologi, der er beskyttet af metodekrav i visse amerikanske patenter og immaterielle rettigheder ejet af Macrovision Corporation og andre rettighedsindehavere. Brug af denne kopibeskyttede teknologi skal godkendes af Macrovision Corporation og er kun beregnet til hjemmebrug og andre begrænsede formål, medmindre andet er godkendt af Macrovision Corporation. Konstruktionsmæssig forandring og demontering er forbudt.

Apparaturkrav i henhold til de amerikanske patentnumre 4.631.603, 4.577.216, 4.819.098 og 4.907.093 gives kun i licens til begrænset fremvisning.

DK019-1215/2008-03